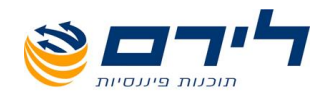

# רמפלוס הפקת מסמכים

## הפקת חשבוניות, תעודות ומסמכים

חוברת הדרכה

073-2454488 סלפון: 09-7624444 לירם ר.ל. תוכנות פיננסיות בע"מ הבנים 14 כניסה ב' הוד השרון 4526823 טלפון: 09-7624444 שלירם ר.ל. מערכות פיננסיות בע"מ הבנים 14 שישע. www.liram.co.il

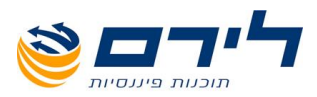

#### אודות לירם

חברת לירם הוקמה בשנת 1985 והיא מובילה בפיתוח תוכנות ייעודיות למשרדי רו"ח, יועצי מס, לשכות שירות וללקוחותיהם כבר קרוב ל 30 שנה. החברה מתמחה במתן פתרונות מתקדמים בחשבונאות ,מיסים וניהול. הידע המקצועי והניסיון המצטבר מאפשרים ללירם לאפיין ,לתכנן ולפתח פתרונות תוכנה, וכן לעדכן ולשפר תוכנות קיימות. האפשרויות הרבות שמציעות תוכנות לירם מאפשרות עבודה קלה, פשוטה וחסכונית, ונותנות ערך מוסף ומשמעותי לארגון המיישם אותן.

לירם מפתחת ומשווקת מגוון תוכנות בתחומים הבאים: הנהלת חשבונות כפולה, ביקורת ועריכת דוחות כספיים, הפקת דוחות שנתיים, הנהלת חשבונות חד-צידית, הפקת חשבוניות, ניהול לקוחות ועובדים, ניהול רכוש קבוע, הצהרת הון.

#### תוכנות לירם

מערכת רמפלוס הכוללת מגוון מודולים להנה"ח, אשר ניתן לשלב את כולם או חלקם, בהתאם לצרכי הלקוח:

- רמפלוס הנה"ח כפולה
- **רמפלוס מאזנים** ביקורת ועריכת דוחות כספיים
- רמפלוס מסמכים (חשבונט) הפקת חשבוניות וניהול יתרת לקוח
- רמפלוס חד-צידית (תקבולית) הנה"ח חד צידית ,ספר תקבולים ותשלומים
  - הפקת צ'קים
  - ניהול מלאי

**רמניהול** - הפקת דוחות שנתיים וחישובי פחת .התוכנה כוללת מודולים מותאמים לתקינה החדשה כמו: ועדת גושן, IFRS ,SOX. קיימת גם גרסה מיוחדת לחברות.

aPlan - ניהול לקוחות וניהול עובדים.

- אורטל

ניהול רכוש קבוע וניהול מצאי לחברות בינוניות וגדולות .התוכנה כוללת מודולים מותאמים לתקינההח דשה כמו: ועדת גושן, SOX ,IFRS.

התוכנה כוללת פונקציות הנדרשות במגוון ארגונים ,כגון: איסוף שעות, שעון נוכחות , ניהול אורכות , הודעות , קישור קבצים,

ניהול משימות ועוד.

הונית - תוכנה ייחודית ופשוטה להצהרת הון.

#### תוכנות לירם מסונכרנות באופן אוטומטי ומשייכות קבצים ללא צורך בקבצים מקשרים.

#### לקוחות

בין לקוחות החברה נמנים אלפי משרדי רואי חשבון, יועצי מס, מנהלי חשבונות, עורכי דין, משרדי מהנדסים ואדריכלים, חקירות, ביטוח, פרסום ומאות חברות גדולות, כמו: חברות ממשלתיות, בנקים, רשתות שיווק, תעשייה, הייטק, מחקר ברפואה, תיירות, רכב ותחבורה, תקשורת, ביטוח, קיבוצים, מלכ"ר ועוד.

073-2454488 (סיקט: 09-7624444 לירם ר.ל. תוכנות פיננסיות בע"מ הבנים 14 כניסה ב' הוד השרון 4526823 טלפון: 09-7624444 שיש אונים ר.ל. <u>www.liram.co.il</u>

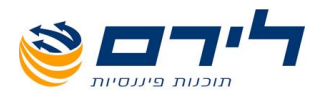

#### תוכן עניינים

| חדש                                                | הקמת עסק     |
|----------------------------------------------------|--------------|
| חדש                                                | הקמת תיק ו   |
| מה 1 – הגדרות כלליות לעסקמה 1 – הגדרות כלליות לעסק | תרשים זרימ   |
| זה 2- תהליך יצירת מסמכים                           | תרשים זרימ   |
| חדש                                                | הקמת מוצר    |
| ת מוצר חדשה                                        | הקמת יחידו   |
| וחות                                               | מוצרים ללקו  |
| י מסמכים                                           | הגדרות סוגי  |
| י תשלום                                            | הגדרות סוגי  |
| ןים להפקדה                                         | הגדרות בנק   |
| ות בסליקת אשראי                                    | הגדרות שדו   |
| - במערכת                                           | יצירת מסמך   |
| ר הפקדה                                            | יצירת מסמך   |
| ת הסכמים                                           | יצירת תעודו  |
| מטיים                                              | חיובים אוטוו |
| חות                                                | רשימת לקוו   |
|                                                    | הקמת לקוח    |
|                                                    | ייבוא לקוחור |
| יות                                                | עיצוב תעוד   |
|                                                    |              |

3

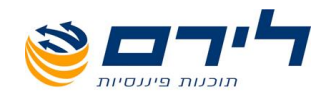

# הגדרת עסק

4 סירם ר.ל. תוכנות פיננסיות בע"מ הבנים 14 כניסה ב' הוד השרון 4526823 טלפון: 09-7624444 פקס: 073-2454488 www.liram.co.il

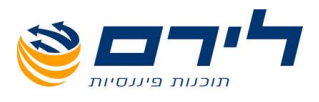

## הקמת עסק חדש

לקליטת עסק חדש יש ללחוץ על לחצן 🚟 "עסק חדש" שנמצא בפנל העליון של המסך 🛛

|               |        |          |       |         |        |           |          |       |            |                |              | <b>P</b> D | פרטי ע   |
|---------------|--------|----------|-------|---------|--------|-----------|----------|-------|------------|----------------|--------------|------------|----------|
|               |        | 108      | קרד:  | *       |        | 334455678 | :1900    | *     |            | -              | זא מקור      | עסק לדוגנ  | :10      |
|               |        |          |       |         |        |           |          |       |            |                |              | חובה       | * שדה ו  |
|               |        |          |       |         |        |           |          |       |            | <u>כלליים:</u> | פרטים        | בנית תיק   | כללי וח  |
|               |        |          | _     |         |        |           |          |       |            | זק פעיל : 🔽    | האם העו      | כתובת      |          |
| שינוי סיסמה 獚 |        |          |       |         |        |           |          | טית   | חברה פר    | ~              | :210         | בנק        |          |
|               |        |          |       |         |        |           |          |       | קימעונאי [ | ילות: 🖌        | אופי פע      |            |          |
|               |        |          |       |         |        |           |          |       | מסחרי [    | תיק: 🗸         | תבנית        | עלי מניות: | <u> </u> |
|               |        |          |       |         |        |           |          |       |            |                | <u>דיווח</u> | ת קשורות   | חברו     |
|               | עסק אב |          |       |         |        |           |          | 3344  | 55678      | נוסק מורשה     | J 👘          | וול ספרים  | ניר      |
|               |        | שי       | חוד 🖂 | וקדמות: | סרג מ  |           |          |       | i          | ניק מס הכנסו   | a*a          | יים נוספים | פרט      |
|               |        |          | 3     | מקדמות  | אוונדו |           |          |       |            | ניק ניכויים    | #<br>000     | ומקושרים   | עסקים    |
|               |        |          |       |         |        |           | ייבוא    | מירהו | w 🔧 w      | מחיקת תיק      | 1            | תיק חדש    | 1        |
| סוג מע"מ      | ודשים  | תקופה בח |       | ך סיום  | תארי ) | חילת ת    | תאריך ת  |       | שנת מס     |                |              | זתיק       | סוג ר    |
| חודשי         |        | 12       |       | 31/12   | /2011  | 01        | /01/2011 |       | 2011       |                |              | ת חשבונות  | הנהל 💽   |
| חודשי         |        | 12       |       | 31/12   | /2010  | 01        | /01/2010 |       | 2010       |                |              | ת חשבונות  | הנהל     |
|               |        |          |       |         |        |           |          |       |            |                |              |            |          |
|               |        |          |       |         |        |           |          | (     | 15         | ביט 😢          | $) \subset$  | אישור      |          |

<u>שדות חובה מסומנים בכוכבית אדומה.</u>\*

- שדה "שם" יש לקלוט את שם העסק, בתיקים שמיובאים מחשבשבת דוס השם יוחלף בשם 🗹 המיובא מתוכנת חשבשבת.
- שדה "מספר" יש לקלוט מספר ח.פ./עוסק, בתיקים שמיובאים מחשבשבת דוס המספר יוחלף 🗹 \_\_\_\_\_במספר התיק המיובא.
  - שדה "קוד" יקבל מספר אוטומטית ע"י התוכנה 🗹
- לחצן 🕼 שינייסיסמה מאפשר הגדרת סיסמה לחברה נבחרת כך שרק בעל הסיסמה יוכל לפתוח 🗹 ולהציג את הנתונים לאותה חברה.
- פרטים כלליים לקליטת פרטים נוספים לגבי סוג החברה, אופי הפעילות וכו' יש לבחור בשדות 🗹 הרלוונטיים את ההגדרה המתאימה לחברה.
  - דיווח בחלק זה יש למלא את מספרי התיק לדיווח החיוניים בהפקת הדוחות ושידור הקבצים 🗹 למע"מ ומס הכנסה.
    - סוג מקדמות" ו"אחוז מקדמות" חובה לקלוט נתונים לשדות אלו החיוניים לחישוב דוח 🗹 מקדמות.
- עסק אב במידה ולעסק חברות קשורות 🛛 המנוהלות בנפרד בתוכנה יש לסמן 🗸 בשדה "עסק אב" 🗹

073-2454488 (סקס: 09-7624444 לירם ר.ל. תוכנות פיננסיות בע"מ הבנים 14 כניסה ב' הוד השרון 4526823 טלפון: 09-7624444 שיש אונים ר.ל. <u>www.liram.co.il</u>

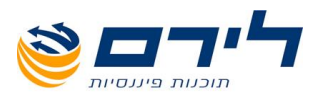

ללשוניות מימין תתווסף לשונית "עסקים מקושרים" – יש ללחוץ עליה ⇔ במסך שנפתח יש ללחוץ על "הוסף עסק" שיוסיף רשומה ⇔ יש לבחור את החברות הקשורות מתוך רשימת העסקים המוצעת. (בעת הפקת דוחות מע"מ מערכת תאפשר דיווח מע"מ בעבור כולן יחד) הסבר: איחוד עסקים משפיע על דוח מע"מ . ראה סבר בדו"ח מע"מ עמ' \_\_\_\_

- לשוניות מימין (כתובת, בנק, בעלי מניות וכו') ניתן לקלוט פרטים נוספים על החברה. 🗹
- לסיום תהליך הקמת עסק חדש יש ללחוץ על האייקון 🔚 "שמירה" בחלקו העליון הימני של 🗹 רמסך. המסך.
  - לחזרה למסך הקודם ללא שמירה של העסק החדש יש ללחוץ על לחצן 🜍 "הקודם". 🛽
- לעדכון פרטי עסק מתוך מסך רשימת עסקים יש לסמן את העסק באמצעות העכבר וללחוץ על 🗹 לחצן 🐨 "עדכון פרטי עסק".
- לבחירת עסק ותיק לעבודה מתוך מסך רשימת עסקים יש ללחוץ דאבל קליק על העסק פעולה זו תציג תחתיו את רשימת התיקים שהוקמו עבורו , על מנת לבחור בתיק מסויים יש, ללחוץ דאבל קליק על התיק הרצוי ⇔ לאחר שנבחרו , התיק ושם העסק יסומנו בירוק.
- למחיקת עסק/תיק מתוך רשימת העסקים/תיקים יש לסמן את העסק באמצעות העכבר וללחוץ על "מחיקת תיק" וללחוץ על "מחיקת עסק" , או בפרטי העסק לסמן את התיק וללחוץ על "מחיקת תיק" התוכנה תבצע גיבוי לפני ביצוע המחיקה.

הערה חשובה: יש לוודא הגדרת מיקום מחיצה לגיבוי- במסך הקמה ⇔ הגדרות מערכת ⇔ הגדרות משרד.

במקרה שאין הגדרה למיקום המחיצה (לא הוגדר נתיב למחיצת גיבוי) מחיקת העסק/תיק לא יבוצע.

🛛 להקמת תיק חדש לעסק יש לעבור לעמ' הבא....

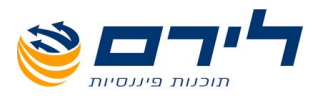

## הקמת תיק חדש

לאחר שנקלטו כל פרטי העסק החדש, ניתן להקים עבורו תיק:

| שנו: עסק לדוגמא מקור • נופו: 37334567 • קוד: 18 10<br>ישדה דובה<br>כללי ותבנית תיק<br>כתובת<br>מיס<br>כתובת<br>בעלי מגיית<br>בעלי מגיית<br>בעלי מערים<br>בעלי מגיית<br>בעלי מגיית<br>בעלי מערים<br>בעלי מגיית<br>בעלי מגיית<br>ב                                    |                   |                  |             |                         |            |                      | נסק        | פרמי ע  |
|----------------------------------------------------------------------------------------------------|-------------------|------------------|-------------|-------------------------|------------|----------------------|------------|---------|
| • שדה חובה           כללי ותבנית תיק         פוטינו 252ינו           האג חענטק פעיי: ``           ימתובת           ימתובת           ימתובת           ימתובת           ימתובת           ימתובת           ימתובת           ימתובת           ימתובת           ימתובת           ימתובת           ימתובת           ימתובת           ימתובת           ימתובת           ימתום ווווווווווווווווווווווווווווווווווו                                                                                                    |                   | <b>קוד</b> : 108 | *           | 334455678 : <b>1901</b> | *          | מא מקור              | עסק לדוגו  | :10     |
| כללי ותבנית תיק       פוטינו נלגיים:         המתוח       האו חנוסק פעיל: ``         גווייייייייייייייייייייייייייייייייייי                                                                                                    |                   |                  |             |                         |            |                      | חובה       | * שדה   |
| <ul> <li>כתובת האט חנוטק פעיל : `` י' חברה פרטית</li></ul>                                                                                                    |                   |                  |             |                         |            | <u>פרטים כלליים:</u> | תבנית תיק  | כללי וו |
| <ul> <li>אופי פעיזות: אופי פעיזות: פעיזות: אופי פעיזות: אופי פעיזות: געוזעיזות: געוזעיזות: געוזעיזות: געוזעיי פעיזות: געוזעיזות: געוזעיזות: געוזעיזות: געוזעיזוי פעיזות: געוזעיזות: געוזעיזיי פעיזות: געוזעיזות: געוזעיזות: געוזעיזיי פעיזות: געוזעיזות: געוזעיזות: געוזעיזיי פעיזות: געוזעיזעיזיי פעיזיייייוויייי פעיזעיזייי פעיזעיזייי פעיזעיזייייי פעיזעיזייייי פעיזעיזיייייי געוזעיזייייי געוזעיזייייייייייייייייייייייייייייייייי</li></ul>                                                                                                    |                   |                  |             |                         |            | 🗹 : האם העסק פעיל    | כתובת      |         |
| <ul> <li>אופי פעילות: יקמעונאי</li> <li>בעלי מגיות</li> <li>חברות קשורות</li> <li>חברות קשורות</li> <li>ניהול ספרים</li> <li>ניהול ספרים</li> <li>ניהול חודשי</li> <li>ניהול חודשים</li> <li>ניהול חודשים</li> <li>ניהול חשבונות</li> <li>נוהלת חשבונות</li> <li>נוהלת חשבונות</li> <li>נוס(10)10</li> <li>נוס(10)11</li> <li>נוהלת חשבונות</li> </ul>                                                                                                    | שינוי סיסמה       |                  |             |                         | חברה פרטית | סוג: 🗹               |            |         |
| בעלי מניות       חברות קשורות       דיייום         חברות קשורות       יייום       נוסק מודשה         ניהול ספרים       יייום       מוז מקדמות: ייידש         פרטים נוספים       יייק מוס הכנסה       סוג מקדמות: ייידש         ייישי       יייק מוס הכנסה       סוג מקדמות: ייידש         ייישי       יייק מוס הכנסה       ייידש         ייישי       ייידש       ייידש         ייישי       ייידש       ייידש         ייישי       ייידש       ייידש         ייישי       ייידש       ייידש         ייישי       ייידש       ייידש         ייישי       ייידש       ייידש         ייישי       ייידש       ייידש         ייישי       ייידש       ייידש         ייישי       ייידש       ייידש         ייישי       ייידש       ייידש         ייישי       ייידש       ייידש         יישי       ייידש       ייידש         יישי       ייידש       ייידש         יישי       יישי       יישי         יישי       יישי       יישי         יישי       יישי       יישי         יישי       יישי       יישי         יישי       יישי                                                                                                    |                   | [                |             |                         | קימעונאי   | אופי פעילות: 📃 🔄     | בנק        |         |
| חברות קשורות       דיווו         ניהול ספרים       שנו עוסק עוודשה       334455673       עסק אנ         פרטים נוספים       שנו עוסק עוודשה       קוק מנו הכנסה       סוג מקדמות: יודשי         שני ק חדש       שני ק עיכויים       אחוז מקדמות: יודשי         ויק חדש       שני ק חדש       שני ק שני הייבוא         סוג התיק       שנת מס       תאריך תחילת ת       תאריך סיום         חוג התיק       שנת מס       תאריך מולת ת       תאריך סיום         הנהלת חשבונות       100       100/10/10       100/10/10         הנהלת חשבונות       100       100/10/10       110/10/10         הנהלת חשבונות       100       100/10/10       110/10/10                                                                                                    |                   | [                |             |                         | מסחרי      | 🖌 🖂 תבנית תיק        | בעלי מניות |         |
| ניהול ספרים       שני עוסק או ב         פרטים נוספים       שני עוס הכנסה         שיש תיק ניכויים       סוג מקדמות: יודש         שיש תיק ניכויים       אחוז מקדמות: יודש         שיש תיק ניכויים       אחוז מקדמות: יודש         שיש תיק ניכויים       אחוז מקדמות: יודש         שיש תיק ניכויים       אחוז מקדמות (גוקדמות פרטים)         שיש תיק ניכויים       אחוז מקדמות (גוקדמות פרטים)         שיש תיק ניכויים       אחוז מקדמות (גוקדמות פרטים)         שיש תיק שיש יויבוא       שיש משירה וייבוא         סוג התיק       שנת מס       תאריך תחילת ת         הנהלת חשבונות       שונת מס       תאריך מום         הנהלת חשבונות       10       101/2011       חודשי         הנהלת חשבונות       12       31/12/201       חודשי                                                                                                    |                   |                  |             |                         |            | <u>דיוות</u>         | ות קשורות  | חבר     |
| פרטים נוספים אווז נוקד מות: ידיש<br>שייעים נוספים עוקד מות ניכויים אווז נוקד מות 3<br>אווז נוקד מות 3<br>אווז נוק מות 3<br>אווז נוקד מות 3<br>אווז נוק מות 3<br>אווז נוק מיוז | 🔲 עסק אב          |                  |             |                         | 334455678  | עוסק מורשה 🍏         | הול ספרים  | ניו     |
| אווז מקדמות 3 ניק ניכויים אווז מקדמות 3 ניק ודש עוק מויקו תיק & שמידה וייבוא סוג התיק אווז מקדמות ת תאריך סיום סוג התיק אווז מקדמות מס הגרלת חשבונות כווס2 ווסנ/ו0/10 102/10/10 112 31/12/2010 01/01/2012 112 112 31/12/2010 01/01/2012 112                                                                                                    |                   | חודשי 🔽          | סוג מקדמות: |                         |            | תיק מס הכנסה 🍏       | טים נוספים | פרי     |
| עיק ודש עיק ודש עיק ווינן איני אינוא איני איני איני איני איני אינ                                                                                                    |                   | 3                | אחוז מקדמות |                         |            | תיקניכויים 🚈         |            |         |
| סוג התיק עומס (תאריך תחילת ת (תאריך סיום (תקופה בחודשים סוג מע"מ (תקופה בחודשים (תקופה בחודשים סוג מע"מ 12 סוג התיק הנהלת חשבונות עומס (12 מודעי) 12 מודשים (חודשים הנהלת חשבונות 12 מודעים (חודשים מוג מע"מ 12 מודעים מוג מע"מ מוג הנהלת חשבונות מסור מוג מע"מ מוג מע"מ מוג מע"מ מוג מעים מוג מע"מ מוג מעים מוג מעים מוג מעים מוג מעים מוג מעים מוג מעים מוג מעים מוג מעים מוג מעים מוג מעים מוג מעים<br>סוג הנהלת חשבונות מסור מוג מעים מוג מעים מוג מעים מוג מעים מוג מעים מוג מעים מוג מעים מוג מעים מוג מעים מוג מעים מוג מעים מוג מעים מוג מעים מוג מעים מוג מעים מוג מעים מוג מעים מוג מעים מוג מעים מוג מעים מוג מעים מוג מעים מוג מעים מוג מעים מוג מעים מוג מעים מעים מעים מוג מעים מוג מעים מוג מעים מעים מעים מעים מעים מע<br>מעים מעים מעים מעים מעים מעים מעים מעים                                                                                                    |                   |                  |             | ייבוא                   | שמירה ו 🌭  | מחיקת תיק 💋          | תיק חדש    | <b></b> |
| ◄ הנהלת חשבונות עד 12 31/12/2011 01/01/2011 חוד שי חוד שי הנהלת חשבונות 12 31/12/2010 01/01/2010 12 חוד שי 12 הנהלת חשבונות 12 31/12/2010 01/01/2010                                                                                                    | בחודשים (סוג מע"מ | תקופה ב          | תאריך סיום  | תאריך תחילת ת           | שנת מס     | )                    | התיק       | סוג     |
| הנהלת חשבונות 12 31/12/2010 01/01/2010 2010 חודשי                                                                                                    | חודשי             | 12               | 31/12/2011  | 01/01/2011              | 2011       |                      | לת חשבונות | הנהי 💽  |
|                                                                                                    | חודשי             | 12               | 31/12/2010  | 01/01/2010              | 2010       |                      | לת חשבונות | הנהי    |
| ביטול 🚫 ביטול 💙                                                                                                    |                   |                  |             |                         | 7          | ביטו                 | אישור      |         |

- ש יש לבחור "סוג מע"מ" בעבור התיק ולקלוט תאריכי תחילה/סיום. על לשמירת התיק וליבוא נתונים בעבורו יש ללחוץ על 🍪 "שמירה וייבוא" .
  - "**לשמירת התיק** ללא יבוא נתונים יש ללחוץ על 🛃 אישור 🗹
  - . למחיקת תיק יש לסמן את התיק הרצוי וללחוץ על 🔛 "מחיקת תיק". 🗹

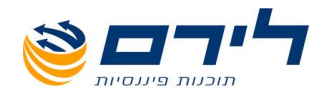

# מבוא למסמכים

8 סיר מיננסיות בע"מ הבנים 14 כניסה ב' הוד השרון 4526823 טלפון: 09-7624444 פקס: 09-7624488 לירם ר.ל. תוכנות פיננסיות בע"מ הבנים 14 שww.liram.co.il

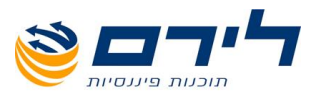

## תרשים זרימה 1 – הגדרות כלליות לעסק

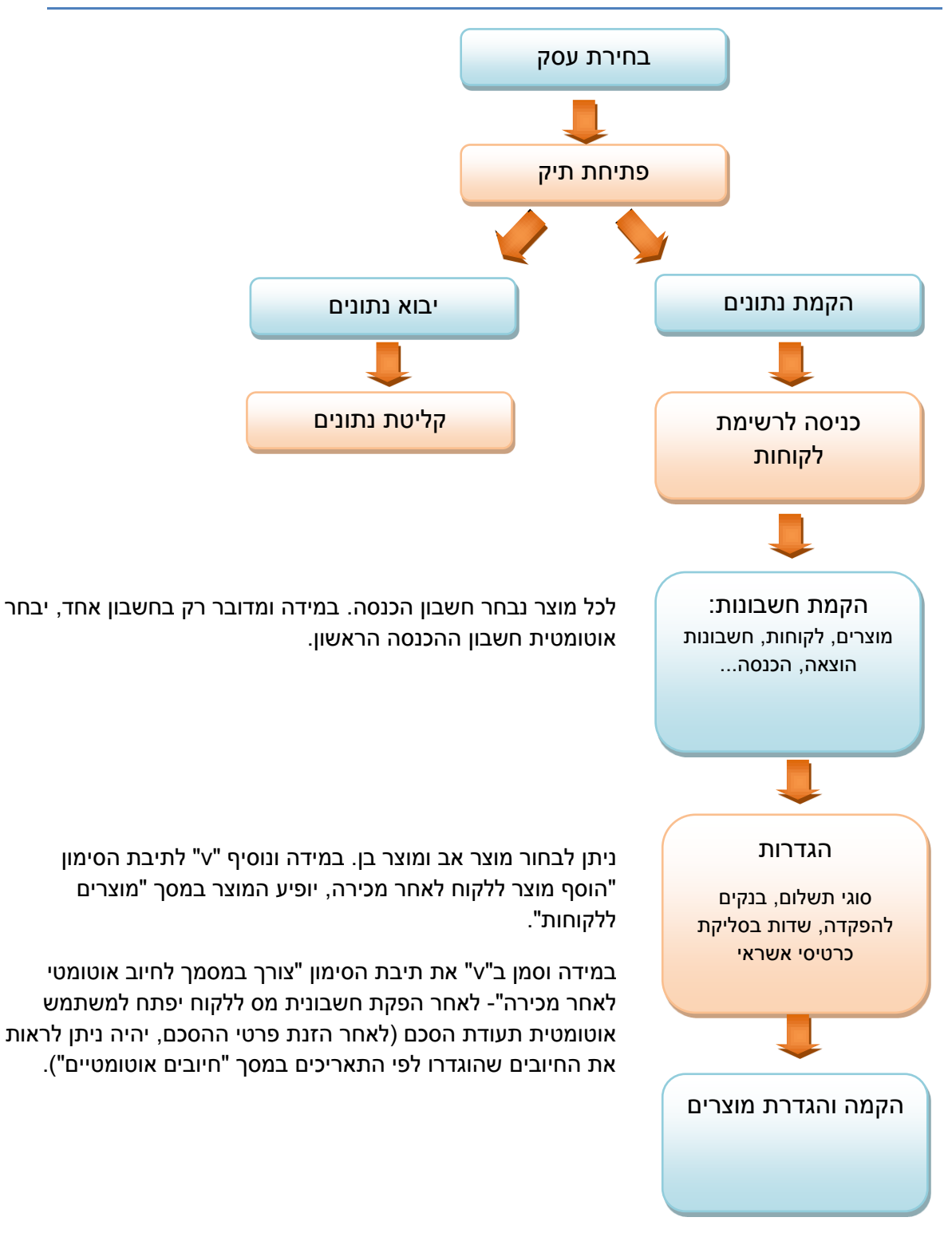

9

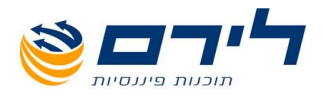

## תרשים זרימה 2- תהליך יצירת מסמכים

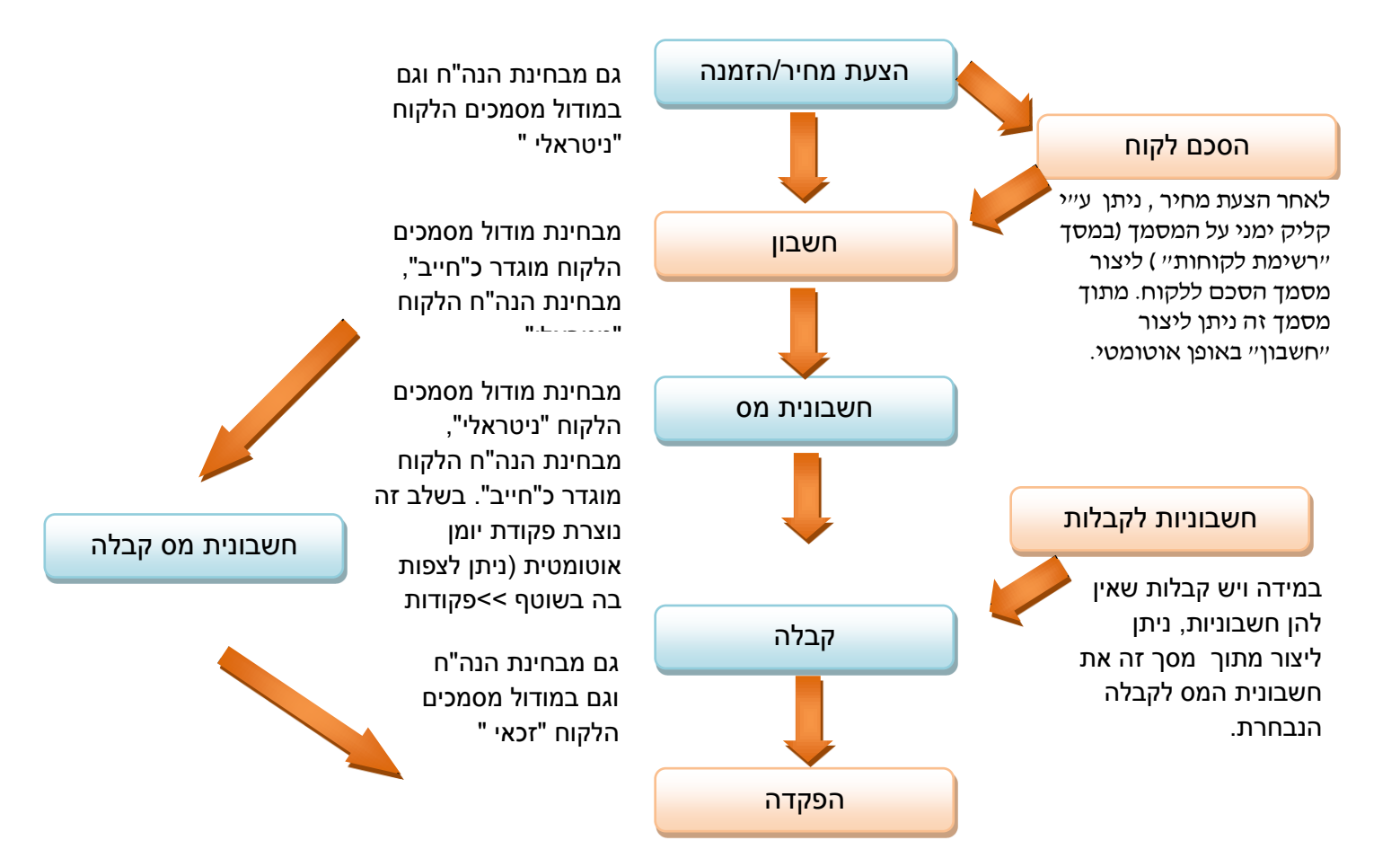

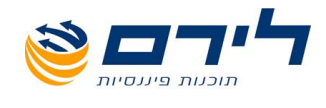

# מוצרים

11 סיים ר.ל. תוכנות פיננסיות בע"מ הבנים 14 כניסה ב' הוד השרון 4526823 טלפון: 09-7624444 פקס: 073-2454488 <u>www.liram.co.il</u>

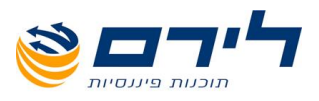

## הקמת מוצר חדש

#### <u>"מסמכים" 🗢 "מוצרים" 🗢 "מוצרים"</u>

מסך מוצרים מורכב מסרגל כלים עליון וטבלה המתארת את המוצרים ופרטיהם .

| הדפסה | <b>-</b> - | דו"ח תנועות<br>מלאי | E | "ח רווח והפסד<br>עם מוצרים | הצג יחידות |     | מחיקה   | 8        | דכון | ע 🗭   | חדש  |       | שמירה            |       | יציאה        | l⇒       |
|-------|------------|---------------------|---|----------------------------|------------|-----|---------|----------|------|-------|------|-------|------------------|-------|--------------|----------|
|       |            |                     |   |                            |            |     |         |          |      |       |      |       |                  | i     | לקביעת קבוצו | גרור שדה |
|       |            |                     |   |                            | ג מוצר     | σı  | מוצר אב | קוד יצוא | פעיל | חשבון | מחיר | יחידה | תאור             | קוד   |              | שם       |
|       |            |                     |   |                            |            |     |         |          | V    |       |      |       |                  |       |              | 4        |
|       |            |                     |   |                            | יל         | רגי |         |          | M.   |       | 385  |       |                  | 3     | J            | 3 4      |
|       |            |                     |   |                            | יל         | רגי |         |          | M    |       | 878  |       |                  | 43    |              | 222      |
|       |            |                     |   |                            | יל         | רגי |         |          | V    | 104   | 20   | זר    | ר שושונים לליאור | 78    | ים לליאור    | זר שושנ  |
|       |            |                     |   |                            | יל         | רגי |         |          | V    |       |      | זר    | מוצר חדש         | 88    | тש           | מוצר חז  |
|       |            |                     |   |                            | יל         | רגי |         | 100      | V    | 34    | 80   | זר    | סיגליות          | 100   | 1            | סיגליות  |
|       |            |                     |   |                            | יל         | רגי | סיגליות | 101      | V    | 56    | 100  | זר    | כלניות           | 101   |              | כלניות   |
|       |            |                     |   |                            | יל         | רגי |         |          | V    |       | 111  | זר    | 111              | . 111 |              | 333      |

. על מנת להקים מוצר חדש יש ללחוץ על לחצן "חדש" שנמצא בפנל העליון של המסך 🗹

לאחר הלחיצה, יופיע המסך הבא:

|            | פרטי מוצר        |
|------------|------------------|
| *          | קוד              |
| *          | שם               |
|            | תאור             |
|            | פעיל 🔘           |
|            | מיון             |
|            | עלות             |
|            | מלאי 🔾           |
|            | יחידה            |
|            | ספרות אחרי נקודה |
|            | יתרת פתיחה       |
|            | מלאי מינימלי     |
|            | מלאי מקסימלי     |
|            | תאריך יתרת פתיחה |
|            | חשבון            |
|            | הערות            |
|            | קוד יצוא         |
|            | מוצר אב          |
|            | סוג              |
| ור 🔇 ביטול | אישו             |

12 סיין 12 מרכניס 12 מיננסיות בע"מ הבנים 14 כניסה ב' הוד השרון 4526823 טלפון: 09-7624444 לירם ר.ל. תוכנות פיננסיות בע"מ הבנים 14 מישרון 2003 מישרון 12 www.liram.co.il

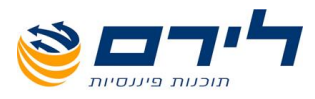

- שדה "קוד" הנו שדה חובה. יש להזין בו את קוד המוצר.
- שדה "שם" הנו שדה חובה. יש להזין בו את שם המוצר.
  - שדה "תיאור" תיאור המוצר.
- "פעיל"- יש לסמן האם מדובר במוצר פעיל או לא (העת הפקת מסמך ניתן לבחור רק את המוצרים הפעילים).
  - "מיון"-הזנת קוד המיון של המוצר.
    - "עלות"- מחיר העלות ליחידה.
  - "מלאי"-האם המוצר קיים במלאי.
    - "יחידה"-בחירת יחידת המוצר.
  - "ספרות אחרי נקודה"- יש להזין כמה ספרות ישנן לאחר הנקודה (במידה ויש).
- "יתרת פתיחה"- כמות המלאי של המוצר לתאריך שיוגדר בהמשך כ"תאריך יתרת פתיחה".
   כמות יתרת הפתיחה חייב להיות שווה או גדול לכמות המלאי המינימאלית שתוגדר מראש.
- "מלאי מינימאלי"- הגדרת כמות המלאי המינימאלית של המוצר (הכמות המינימאלית חייבת להיות קטנה או שווה מהכמות המקסימאלית).
  - "מלאי מקסימאלי"- הגדרת כמות המלאי המקסימאלית של המוצר (חייבת להיות גדולה או שווה לכמות המינימאלית).
    - "תאריך יתרת פתיחה"- קביעת תאריך יתרת פתיחת המלאי של המוצר.
  - "חשבון"- לכל מוצר נבחר חשבון הכנסה. במידה ולא נבחר חשבון, יבחר אוטומטית חשבון ההכנסה הראשון/ החשבון שהוגדר במסך מסמכים >>הגדרות >>הגדרות סוגי מסמכים בעמודת חשבון הכנסה/בנק במסמך חשבונית מס.
    - "הערות"- במידה ויש הערות מיוחדות למוצר.
    - "קוד ייצוא"- קוד נבחר למוצר במידה ונבחר לייצא אותו למערכות אחרות.
    - "מוצר שירות"- במידה ויצרנו מוצר אב ויש לו מוצר בן, נקשר אותו למוצר הבן.
      - "מוצר אב"- במידה ויצרנו מוצר שירות(בן) נקשר אותו למוצר האב.
        - "סוג"- בחירת סוג המוצר (אם יש).
- לסיום תהליך הקמת מוצר חדש יש ללחוץ על 🥓 אישור ועל אייקון 🔲 "שמירה" 🗹 בחלקו העליון הימני של המסך.
  - לחזרה למסך הקודם ללא שמירה של העסק החדש יש ללחוץ על לחצן 🛯 "יצי 🛛
- לעדכון פרטי המוצר מתוך מסך רשימת מוצרים יש לסמן את המוצר באמצעות העכבר וללחוץ 🗹
  - ."על לחצו 📝 עדכון
  - למחיקת מוצר מתוך רשימת המוצרים יש לסמן את המוצר באמצעות העכבר וללחוץ על 🛛

. מחיקה" מחיקה" .

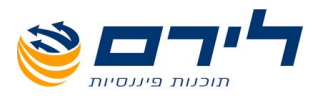

## הקמת יחידת מוצר חדשה

על מנת להקים יחידת מוצר חדשה יש ללחוץ על לחצן "הצג יחידות" שנמצא בפנל העליון של 🗹 המסך.

לאחר הלחיצה, יופיע המסך הבא:

|        | ימת יחידות           | гъ |
|--------|----------------------|----|
|        | utr 🕂 📙 🗧            |    |
|        | רור שדה לקביעת קבוצה | גו |
| שם קצר | שם                   |    |
|        |                      | ₽  |
| זר     | זר                   | •  |
| חבילה  | חבילת ממטרות         |    |
| מטר    | מטרים                |    |
| עציץ   | עציץ                 |    |
| קילו   | קילוגרם              |    |

יש ללחוץ על "חדש". לחיצה זו תפתח שורה חדשה בטבלה, בה יש להזין את שם ושם מקוצר 🗹 של היחידה:

|        | רשימת יחידות          |
|--------|-----------------------|
|        | utr 🕂 📙 📀             |
|        | גרור שדה לקביעת קבוצה |
| שם קצר | שם                    |
|        | ₽                     |
| זר     | זר                    |
| חבילה  | חבילת ממטרות          |
| מטר    | מטרים                 |
| עציץ   | עציץ                  |
| קילו   | קילוגרם               |
|        | •                     |

073-2454488 פקס: 09-7624444 לירם ר.ל. תוכנות פיננסיות בע"מ הבנים 14 כניסה ב' הוד השרון 4526823 טלפון: 09-7624444 שיש אונים ר.ל. <u>www.liram.co.il</u>

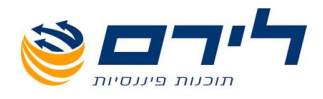

- לסיום תהליך הקמת יחידת מוצר חדשה יש ללחוץ על האייקון 🔚 "שמירה" בחלקו העליון רומני של המסך.
  - לחזרה למסך הקודם ללא שמירה של העסק החדש יש ללחוץ על לחצן ジ "הקודם". 🗹
- לעדכון פרטי יחידת מוצר יש לעמוד בשדה המבוקש, לסמן את המילה הרלוונטית ולעדכן את 🗹 הפרטים הרצויים.

#### הדפסת טבלת מוצרים

על מנת להדפיס את טבלת המוצרים המופיעה במסך יש ללחוץ על לחצן ההדפסה. על מנת לבחור את סוג ההדפסה הרצוי יש ללחוץ על החץ שבצידו הימני של הלחצן ולבחור את סוג ההדפסה הרצוי:

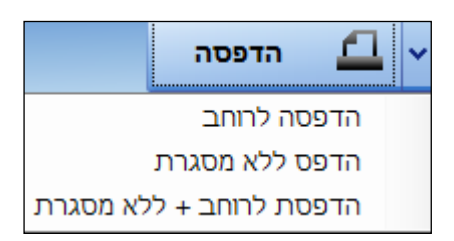

לחיצה על "הדפסה" תביא אותנו למסך הצגת מסמך לפני הדפסה: 🗹

| 2 Preview                                    |                                                                                                    |                                                  |
|----------------------------------------------|----------------------------------------------------------------------------------------------------|--------------------------------------------------|
| <u>F</u> ile <u>V</u> iew <u>B</u> ackground |                                                                                                    |                                                  |
| BB 🗁 🔚 📑 🗅 🐚 🖳 🖑 🔍 🔍                         | 100% 🖂 🔍 🕴 🕨 📄 🖓 🔯 🖬 🖬 🗸 🖓 🗸                                                                                                    |                                                  |
|                                              |                                                                                                    |                                                  |
|                                              |                                                                                                    |                                                  |
|                                              | 19/10/2014 תאריך הפקה: 19/10/2014                                                                                                    | שם העסק: חברת הפרחים                             |
|                                              | 02:27:30 שעת הפקה: 02:27:30                                                                                                    | שנת מס: 2014                                     |
|                                              | 1 מחוך 1 מחוך                                                                                                    | מספר תיק: <del>4444444</del>                     |
|                                              |                                                                                                    |                                                  |
|                                              | מוצרים                                                                                                    |                                                  |
|                                              | יתרת מלאי מלאי תארי האריך הוסף צד קוד פור מוצר מוצר מוצר<br>פתיחה מינימלי מקסימלי מחיד יתרת חשבון מלאי מוצר מסמכן קבוצהיצוא פעיל Order אב שירות<br>פתיחה אינימלי מקסימלי היותר מיטומ<br>מריה טי                                                                                                    | ספרו<br>קוד שם תאור ת יחידה<br>אחרי<br>נקוד<br>ה |
|                                              | אחרי<br>מרידה                                                                                                    |                                                  |
|                                              |                                                                                                    | זר שושנים זר שושונים<br>לליאור לליאור            |
|                                              | ✓         ✓         ✓         2113/10/<br>2014         75         25         50                                                                                                    | 88 מוצר חדשמוצר חדש זר                           |
|                                              | ✓         100         ✓         ✓         2208/10/<br>2014         80         200         100         150                                                                                                    | 100 סיגליות סיגליות זר                           |
|                                              | 1 101 10 200 100 150                                                                                                    | 101 כלניות כלניות זר                             |
|                                              | Image: Constraint of the second second sec | 111 111 111                                      |

. לחיצה על ואז על "Print" תדפיס את המסמך. 🗹

#### דוח רווח והפסד עם מוצרים ודו"ח תנועות מלאי יעודכנו בהמשך.

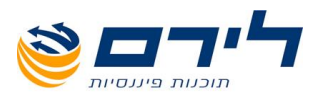

## מוצרים ללקוחות

#### <u>"מסמכים" 🗢 "מוצרים ללקוחות"</u>

- במידה והוספנו מוצרים דרך מסמך "הסכם לקוח" (הגעה להסכם לקוח נעשית דרך קליק ימני על רשומת הלקוח במסך "רשימת לקוחות">> "הסכם לקוח" או דרך קליק ימני על מסמך הצעת המחיר ללקוח>> "הסכם לקוח". מסך זה יפורט בהמשך).
- במסך זה נוכל לראות איזה מוצר קיים לכל לקוח עם פרטים נוספים כמו "מחיר רכישה", "תאריך 🗹 רכישה", "תאריך סיום שירות" ועוד.
- ניתן לבצע סינון לכל עמודה על ידי עמידה על כותרת העמודה ולחיצה על החץ המופיע בצידה 🗹 השמאלי (רלוונטי לכל המסכים בהם יש טבלאות):

| ⊻ .     |       | יוות להות | הוד לקוח | 7 |
|---------|-------|-----------|----------|---|
| הכל) 📃  | בחרו) |           |          |   |
| 333     |       |           |          | _ |
| לניות 📃 | c     |           | 99       | 9 |
| צר 2 📃  | מו    |           | 8        | 7 |
| ליות 🔜  | סיג   |           | 7        | 0 |
|         | OK    | Cancel    | 10       | ø |
|         | UK    | Cancer    | 200      | 0 |

ניתן לבצע את פעולות החישוב: סה"כ, מינימום, מקסימום, ממוצע וספירה בתחתית כל עמודה המכילה סכומים (רלוונטי לכל המסכים בהם יש טבלאות) ע"י לחיצה על השורה התחתונה (הצבועה בכחול) בתחתית המסך ולחיצה על עכבר ימני:

| 99  | שי פירון     | 333     |      |     |                                               |
|-----|--------------|---------|------|-----|-----------------------------------------------|
| 87  | רובי ריבלין  | 333     | פעיל | 111 | 22/10/2014                                    |
| 78  | ליאור אשכנזי | 333     | פעיל | 111 | 03/11/2014                                    |
| 200 | ורד פרח      | כלניות  |      |     |                                               |
| 87  | רובי ריבלין  | כלניות  | פעיל | 100 | 22/10/2014                                    |
| 78  | ליאור אשכנזי | כלניות  | פעיל | 100 | 03/11/2014                                    |
| 87  | רובי ריבלין  | מוצר 2  | פעיל | 20  | 23/10/2014                                    |
| 78  | ליאור אשכנזי | מוצר 2  | פעיל | 20  | 03/11/2014                                    |
| 99  | שי פירון     | מוצר 2  | פעיל | 20  | 05/11/2014                                    |
| 201 | שושנהנפרח    | מוצר 2  | פעיל | 20  | 05/11/2014                                    |
| 202 | כלנית פרח    | מוצר 2  | פעיל | 20  | 05/11/2014                                    |
| 201 | שושנהנפרח    | סיגליות |      |     |                                               |
| 200 | ורד פרח      | סיגליות | פעיל |     | 05/06/2005                                    |
| 87  | רובי ריבלין  | סיגליות | פעיל | 80  | 22/10/2014                                    |
| 78  | ליאור אשכנזי | סיגליות | פעיל | 80  | 03/11/2014                                    |
|     |              |         |      |     | סה"כ Σ                                        |
|     |              |         |      |     | מינימום €<br>מקסימום €<br>ספירה N<br>ממוצע א∑ |

- להדפסת הטבלה ניתן ללחוץ על 🎽 🖴 🔤
  - 🛃 ליציאה מהמסך נלחץ על 🗹

יציאה

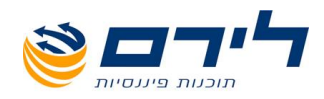

#### מסך מוצרים ללקוחות:

|          |           |                     |                    |                  |           |                    |                 |          |             | 10         | כולל פרוייקנ 📄 | הדפס 🖆           | אה 🗸        | יציז 🔶        |
|----------|-----------|---------------------|--------------------|------------------|-----------|--------------------|-----------------|----------|-------------|------------|----------------|------------------|-------------|---------------|
|          |           |                     |                    |                  |           |                    |                 |          |             |            |                |                  | עת קבוצה    | גרור שדה לקבי |
| סוג לקוח | פרוייקט   | מחיר שרות כולל מע"מ | מחיר שרות ללא מע"מ | תאריך חזרה לשרות | שנת רכישה | גרסה אחרונה שהורדה | תאריך סיום שרות | טלפון 1  | תאריך רכישה | מחיר רכישה | סטטוס מוצר     | שם מוצר          | שם לקוח     | קוד לקוח      |
|          |           |                     |                    |                  |           |                    |                 |          |             |            |                |                  |             | 2             |
|          |           | 0                   | 0                  |                  |           |                    |                 |          |             |            |                | כלניות           | ורד פרח     | 200           |
|          |           | 0                   | 0                  |                  |           |                    |                 | 4545     |             |            |                | סיגליות          | שושנהנפרח   | 201           |
|          |           | 0                   | 0                  | 2014/06          | 2005      |                    |                 |          | 05/06/2005  |            | פעיל           | סיגליות          | ורד פרח     | 200           |
|          |           | 0                   | 0                  |                  |           |                    |                 |          |             |            |                | 333              | שי פירון    | 99            |
|          |           | 0                   | 0                  |                  | 2014      |                    |                 |          | 22/10/2014  | 80         | פעיל           | סיגליות          | רובי ריבלין | 87            |
|          |           | 0                   | 0                  |                  | 2014      |                    |                 |          | 22/10/2014  | 100        | פעיל           | כלניות           | רובי ריבלין | 87            |
|          |           | 0                   | 0                  |                  | 2014      |                    |                 |          | 22/10/2014  | 111        | פעיל           | 333              | רובי ריבלין | 87            |
|          |           | 0                   | 0                  |                  | 2014      |                    |                 |          | 23/10/2014  | 20         | פעיל           | זר שושנים לליאור | רובי ריבלין | 87            |
|          | undefined | 0                   | 0                  |                  | 2014      |                    |                 | 54345443 | 03/11/2014  | 20         | פעיל           | זר שושנים לליאור | ליאור אשכמי | 78            |
|          |           | 0                   | 0                  |                  | 2014      |                    |                 | 54345443 | 03/11/2014  | 80         | פעיל           | סיגליות          | ליאור אשכמי | 78            |
|          |           | 0                   | 0                  |                  | 2014      |                    |                 | 54345443 | 03/11/2014  | 100        | פעיל           | כלניות           | ליאור אשכמי | 78            |
|          |           | 0                   | 0                  |                  | 2014      |                    |                 | 54345443 | 03/11/2014  | 111        | פעיל           | 333              | ליאור אשכמי | 78            |
|          | undefined | 0                   | 0                  |                  | 2014      |                    |                 |          | 05/11/2014  | 20         | פעיל           | זר שושנים לליאור | שי פירון    | 99            |
|          | undefined | 0                   | 0                  |                  | 2014      |                    |                 | 4545     | 05/11/2014  | 20         | פעיל           | זר שושנים לליאור | שושנהנפרח   | 201           |
|          | undefined | 0                   | 0                  |                  | 2014      |                    |                 |          | 05/11/2014  | 20         | פעיל           | זר שושנים לליאור | כלנית פרח   | 202           |

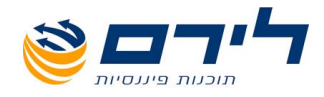

# הגדרות

18 סירם ר.ל. תוכנות פיננסיות בע"מ הבנים 14 כניסה ב' הוד השרון 4526823 טלפון: 09-7624444 פקס: 073-2454488 <u>www.liram.co.il</u>

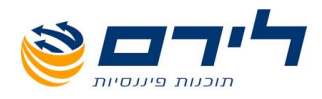

### הגדרות סוגי מסמכים

#### מסמכים" ⇔ "הגדרות" ⇔ "סוגי מסמכים"

במסך סוגי מסמכים מוצגת טבלה ובה:

|                                                   |                |                |                   |                   |            |      |             |              | 1.000        |                    |                   | 3117                | ta how i -   | 110.004    | -        | סוגי מסמכים             |
|---------------------------------------------------|----------------|----------------|-------------------|-------------------|------------|------|-------------|--------------|--------------|--------------------|-------------------|---------------------|--------------|------------|----------|-------------------------|
| מסמכים לקישור                                     | קליטת תבנית    | קליטת סכום אפס | קליטת סכום במינוס | חשבון הכנסה/בנק   | שם קצר     | מיון | חישוב עמלות | עיגול סכומים | פקודה מפורטת | סוג פקודה ללא מע"מ | סוג פקודה עם מע"מ | פקודה עם סכום שלילי | יצירת פקודות | תנועת מוצר | סוג      | שם                      |
|                                                   |                | N.             | M                 |                   |            |      | M           | M            | V            |                    |                   | M                   |              |            |          | 4                       |
|                                                   |                | N.             |                   | כרטיסי אשראי קופה | קבלה       | 1    |             |              |              |                    |                   | V                   | זכות         | אין        | מזכה     | קבלה                    |
| חשבונית מס,חשבונית מס-זיכוי,חיוב זיכוי כרטיס לקוח |                | M              | M                 | הכנסות ב          | חשבון      | 1    |             | V            | V            |                    |                   |                     | אין          | אין        | מחייב    | חשבון                   |
| חשבון                                             | <u>תבנית 1</u> | W.             | M                 | הכנסות ב          | הצעת מחיר  | 1    | V           | V            | V            |                    |                   | M                   | אין          | אין        | נאיטראלי | הצעת מחיר / הזמנה       |
|                                                   |                | N.             | M                 | הכנסות ג          | הזמנה      | 1    |             | V            | V            |                    |                   |                     | אין          | אין        | נאיטראלי | הזמנה                   |
| <u>קבלה. חשבונית מס-דיכוי</u>                     |                | N.             | M                 | הכנסות ג          | חשבונית מס | 4    |             |              | V            |                    |                   | M                   | חובה         | מכירה      | נאיטראלי | חשבונית מס              |
|                                                   |                | M              | M                 | הכנסות ג          | תעודת הסכמ | 5    |             | V            | V            |                    |                   | M                   | אין          | אין        | נאיטראלי | תעודת הסכמים            |
|                                                   |                | M              | M                 | הכנסות            | חשבונית מס | 6    |             | V            | V            |                    |                   |                     | חובה         | אין        | מזכה     | חשבונית מס-זיכוי        |
|                                                   |                | M.             | M                 | הכנסות            | חיוב זיכוי | 9    |             | M            | <b>≥</b>     | 2                  |                   | M                   |              |            | מזכה     | חיוב זיכוי כרטיס לקוח ∢ |
|                                                   |                | M              | M                 | בנק               | הפקדה      | 10   |             |              | V            |                    |                   | M                   | חובה         | אין        | נאיטראלי | הפקדה                   |
|                                                   |                | N.             | N.                | הכנסות            | חיוב לקוח  | 11   |             | V            | V            |                    |                   | M                   | חובה         | אין        | מחייב    | חיוב לקוח בגין צק ש     |
| <u>הצעת מחיר / הזמנה,הזמנה</u>                    |                | W.             | M                 | הכנסות            | תעודת משלו | 13   |             | V            | V            |                    |                   | M                   | אין          | PR .       | נאיטראלי | תעודת משלוח             |
|                                                   |                | M              | M                 | הכנסות            | יתרת פתיחה | 20   |             | V            | V            |                    |                   |                     |              | אין        | נאיטראלי | יתרת פתיחה לספר         |

- "שם"- שם המסמך כפי שמופיע במערכת ולא ניתן לשינוי (מדובר בעמודה היחידה בטבלה זו שלא ניתנת לשינוי).
  - "סוג"- סוג המסמך כפי שמוגדר כברירת מחדל של המערכת:מזכה/מחייב/ניטראלי. ניתן לשנות את סוג המסמך ע"י לחיצה על השדה ובחירה מהרשימה:

| ≦ מזכה   |
|----------|
| נאיטראלי |
| מזכה     |
| מחייב    |
|          |

- "תנועת מוצר"- תיאור מיקומו של המוצר במהלך המכירה לפי סוג המסמך: אין (אין תנועה)
   למכירה /קניה.
- "יצירת פקודות"- ניתן לבחור האם לאחר הקמת מסמך מסוים תיווצר בצורה אוטומטית
   פקודות יומן במערכת: אין(אין פקודה)/פקודת זכות/פקודת חובה. את הפקדות ניתן לראות
   בהתאם במסך פקודות יומן ("שוטף">> "פקודות"> "פקודות יומן"). במידה ולא נבחר בשדה
   זה סוג פקודה, לא יופיעו פקודות במסך פקודות היומן.
- "פקודה עם סכום שלילי"- סימון התיבה ב"V" יגרום לכך שהערכים אשר יופיעו בפקודת היומן יופיעו כמינוס.
  - "סוג פקודה עם מע"מ"- במידה ומדובר בפקודה הכוללת מע"מ יש לבחור את החשבון הרלוונטי לפקודה.
  - "סוג פקודה ללא מע"מ"- במידה ומדובר בפקודה אשר לא כוללת מע"מ יש לבחור את החשבון הרלוונטי לפקודה.
  - "פקודה מפורטת"- נסמן את התיבה ב"V" במידה ואנו מעוניינים שהפקודה תוצג במסך פקודות יומן כפקודה מפורטת בעלת מספר תנועות.

19

073-2454488 סלפון: 4526823 פקס: 14 כניסה ב' הוד השרון 4526823 טלפון: 09-7624444 פקס: 09-7624448 <u>www.liram.co.il</u>

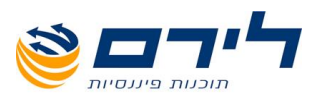

- "עיגול סכומים"- נסמן את התיבה ב"V" במידה ואנו מעוניינים שהסכומים המוצגים במסמך הנבחר יוצגו כמספרים שלמים.
  - **"חישוב עמלות**"- נסמן את התיבה ב"V" במידה והסוג חשבון הנבחר כולל עמלות.
    - "מיון"- בחירת סדר הופעת המסמכים כאשר לוחצים על "יצירת מסמך חדש".
      - "שם קצר"- שם מקוצר למסמך.
  - "חשבון הכנסה/בנק"- בחירה לאיזה חשבון יוגדרו פקודות היומן אשר נוצרות בעקבות כל מסמך, מדובר בברירת מחדל.

הערות:

- א. לגבי פקודות יומן הנוצרות בעקבות חשבונית מס- במידה והוגדרו למוצרים הנמכרים חשבונות הכנסה שונים, יוצרו פקודות יומן לחשבונות הכנסה שונים, כפי שהוגדר למוצר (במסך עריכת מוצר-בחירת חשבון).
- ב. לגבי פקודות יומן הנוצרות בעקבות קבלה- במסך הגדרת סוגי תשלום נבחר איזה סוג חשבון יבחר לאיזה סוג תשלום (לדוגמא: תשלום במזומן לחשבון מזומן קופה, אשראי לאשראי וכן הלאה). במידה ולא נבחר לסוג תשלום חשבון יבחר החשבון שהוגדר בעמודה זו.
  - ג. לגבי פקודות היומן הנוצרות בעקבות הפקדה- נבחר את חשבון בנק הרלוונטי.
- "קליטת סכום במינוס"- הגדרת המסמכים שיוכלו לקבל סכומים שליליים, כך שהפקודות יומן אשר יוצרו יהיו בעלות סכום שלילי.
  - **"קליטת סכום אפס**"- הגדרת המסמכים שיוכלו לקבל סכום אפס.
- "קליטת תבנית"- ניתן להגדיר מספר תבניות לכל מסמך אשר יוצגו בחלון הערה של המסמך.
   בדוגמא הבאה הוגדרה תבנית למסמך "הצעת מחיר/הזמנה". כך שבעת פתיחת כל מסמך מסוג הצעת מחיר/הזמנה תוצג אותה הערה:

להגדרת התבנית:

- א. נלחץ על השדה של המסמך הרצוי בעמודת "קליטת תבנית".
- ב. נלחץ על לחצן ההוספה ונוסיף את שם התבנית והטקסט הרצוי ונלחץ "אישור":

|                |                           | [_ |                              |            | תבניות טקסט         |
|----------------|---------------------------|----|------------------------------|------------|---------------------|
|                |                           |    |                              | מחק שורה 😢 | הוסף שורה           |
|                | סו <mark>גי</mark> מסמכים |    |                              | צה         | גרור שדה לקביעת קבו |
| קליטת תבנית    | שם                        |    | טקסט                         |            | ב שם תבנית          |
|                | ₽                         |    | <u>זוהי תבנית אחת!!!!!!!</u> |            | תבנית 1 📘 🛔         |
|                | א קבלה 🕨                  |    |                              |            |                     |
|                | חשבוו                     |    |                              |            |                     |
| <u>תבנית 1</u> | הצעת מחיר / הזמנה         |    |                              |            |                     |
|                |                           | _  |                              |            |                     |
|                |                           |    | וישור 队 ביטול                | x 🧹        |                     |

073-2454488 סלפון: 4526823 טלפון: 09-7624444 לירם ר.ל. תוכנות פיננסיות בע"מ הבנים 14 כניסה ב' הוד השרון 4526823 טלפון: www.liram.co.il

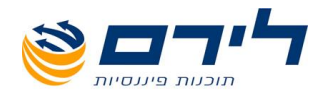

#### בתצלום המסך מטה ניתן לראות את התבנית שקלטנו מופיעה השדה הערות בעת הפקת המסמך.

| -         | ALCOST OF THE OWNER   | 1180                   | מנה]              | עת מחיר / הז       | נריכת מסמך: הצי    | v] - 31/12/2014 1                                                                                                    | חברת הפרחים23          | רמפלוס: ו 🌌         |
|-----------|-----------------------|------------------------|-------------------|--------------------|--------------------|----------------------------------------------------------------------------------------------------|------------------------|---------------------|
|           | בונות                 | Admin גירסה: הנהלת חשו | ימכים ✔ הצג תפריט | פענוח מכ           | תונים כלליים ניהול | שוטף שיווק נו                                                                                                    | ראשי הקמה              | Condia              |
|           |                       |                        | (F11)             | יציאה<br>ללא שמירה | שמירה 🔶            | יאה 🗄 י                                                                                                    | שמירה ויצ<br>(F10)     |                     |
|           | מביכות 💟              |                        |                   | שם לקום            |                    | · 🕞                                                                                                    | פרטי מסמך 🔝<br>משבוו   | ראשי                |
|           | טלמרקטינג 🗸           | [                      | ;                 | כתובת              |                    | 128                                                                                                    | אסמכתא                 | הקמה                |
| יתרת לקוח | עוסק מורשה            |                        |                   | עיר                |                    | 09/03/2015 🖂                                                                                                    | תאריך הפקה             | שוטף                |
| 0         | מכירה מחוייבת במע"מ ✔ | [                      |                   | מיקוד<br>איוא קואר |                    | 09/03/2015 🖂                                                                                                    | תאריך תשלום  <br>בותבת | שיווק               |
|           | מוויי כויד מע מ       | L                      |                   | ion o k            |                    |                                                                                                    |                        | נתונים כלליים       |
|           |                       |                        |                   |                    | סה"כ: 0.00         | נ מחיר / הזמנה 128<br>מחי / הזמנה 128                                                                                                    | הצער (ctrl+1) 🔊        | ניהול               |
| ວດາວ      | עלות למנו מע"מ        | כמות                   | ר לימידה          | nn                 | ידאור              |                                                                                                    |                        | פענוח               |
|           | עזורזיכנינוע נו       | 1.00                   | 111171            |                    |                    |                                                                                                    | 4                      | מסמכים              |
|           |                       |                        |                   |                    |                    |                                                                                                    |                        | מסמר חדש            |
|           |                       |                        |                   |                    |                    |                                                                                                    |                        |                     |
|           |                       |                        |                   |                    |                    |                                                                                                    |                        | רשימת לקוחות        |
|           |                       |                        |                   |                    |                    |                                                                                                    |                        | רשימת מסמכים        |
|           |                       |                        |                   |                    |                    |                                                                                                    |                        | הגדרות              |
|           |                       |                        |                   |                    |                    |                                                                                                    |                        |                     |
|           |                       |                        |                   |                    |                    |                                                                                                    |                        | חיובים<br>אוטומטיים |
|           |                       |                        |                   |                    |                    |                                                                                                    |                        | מוצרים              |
|           |                       |                        |                   |                    |                    |                                                                                                    |                        | חשבוניות            |
|           |                       |                        |                   |                    |                    |                                                                                                    |                        | לקבלות              |
|           |                       |                        |                   |                    |                    |                                                                                                    |                        | עריכת מסמכים        |
|           |                       |                        |                   |                    |                    |                                                                                                    |                        |                     |
|           |                       |                        |                   |                    |                    |                                                                                                    |                        |                     |
|           |                       |                        |                   |                    |                    |                                                                                                    |                        |                     |
|           |                       |                        |                   |                    |                    |                                                                                                    |                        |                     |
|           |                       |                        |                   |                    |                    |                                                                                                    |                        |                     |
|           |                       |                        |                   |                    |                    |                                                                                                    |                        |                     |
|           |                       |                        |                   |                    |                    |                                                                                                    |                        |                     |
|           |                       |                        |                   |                    |                    |                                                                                                    |                        |                     |
|           |                       |                        | פתיחת הערות       |                    | !                  | זוהי תבנית אחת!!!!!!!                                                                                                    | הערות                  |                     |
|           |                       |                        |                   |                    |                    |                                                                                                    | הערות ללקוח            |                     |
|           |                       |                        |                   |                    |                    |                                                                                                    |                        |                     |
|           |                       |                        |                   |                    |                    | נים לכושוב                                                                                                    | (ctrl+2)               |                     |
|           |                       |                        |                   |                    |                    | in the second second se | 11011 (CUIT-3)         | 1                   |

- "מסמכים לקישור"- ניתן להגדיר איזה מסמכים יהיה ניתן לקשר לאיזה מסמך. לדוגמא מסמך הצעת מחיר יקושר למסמך חשבון, מסמך חשבון יקושר למסמכים: חשבונית מס, חשבונית מס קבלה וחשבונית מס זיכוי וכך הלאה.
  - 🖢 🗹 לאחר כל שינוי יש ללחוץ על 🚺

אישור בחלקו התחתון הימני של המסך. "

לביטול הפעולה וחזרה למסך הקודם ללא שמירת השינויים יש ללחוץ על לחצן 🗹

ביטול "ביטול".

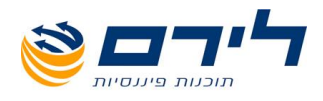

## הגדרות סוגי תשלום

#### מסמכים" 🗢 "הגדרות" 🗢 "סוגי תשלום"

במסך סוגי תשלום מוצגת טבלה ובה:

|       |                   |      | [renauted]   | 1000  | the generation of | ני תשלום       | סוג |
|-------|-------------------|------|--------------|-------|-------------------|----------------|-----|
| חשבון | סליקת כרטיס אשראי | מיון | סוג          | קיצור | תאור              | שם             |     |
|       | V                 |      |              |       |                   |                | ₽   |
| 43    | V                 | 1    | מזומן        | т     | מזומן             | מזומן          |     |
| 102   | V                 | 2    | שיק          | У     | צק                | צק             |     |
| 102   | V                 | 3    | כרטיס אשראי  | 0     | סליקת כ.אשראי     | סליקת כ.אשראי  | •   |
| 43    | V                 | 4    | העברה בנקאית | n     | העב- בנקאית       | העב- בנקאית    |     |
| 55    | M                 | 6    | העברה בנקאית | 8     | העברה-תוכנה       | העברה-תוכנה    |     |
| 55    | V                 | 8    | העברה בנקאית | 1     | ניכוי מס במקור    | ניכוי מס במקור |     |
| 55    | M                 | 10   | כרטיס אשראי  | 1     | ויזה              | ויזה           |     |
| 2     | V                 | 11   | כרטיס אשראי  | 1.1   | ישרכרט            | ישרכרט         |     |
| 43    | V                 | 12   | כרטיס אשראי  | א     | אמריקן אקס        | אמריקן אקס     |     |
| 66    | V                 | 13   | כרטיס אשראי  | г     | דיינרס            | דיינרס         |     |
| 66    | V                 | 14   | כרטיס אשראי  | מ     | מסטרקרד           | מסטרקרד        |     |

- שם"- שם סוג התשלום כפי שהוגדר במערכת (מזומן, צ'ק, ויזה..) השם ניתן לעריכה.
  - "תאור"- תאור סוג התשלום.
  - "קיצור"- קיצור שם התשלום למספר מינימאלי של אותיות.
    - "סוג"- סוג התשלום המצוין.
  - "מיון"- קביעת סדר הופעת סוגי התשלום במסכים בעת בחירת סוג התשלום.
- "סליקת כרטיס אשראי"- נסמן את התיבה ב"V" במידה והסוג התשלום הנבחר כולל סליקה.
  - "חשבון"- בחירת חשבון אשר לו יופקד הכסף בעת בחירת סוג התשלום.
  - . לאחר כל שינוי יש ללחוץ על 💉 אישור אישור" בחלקו התחתון הימני של המסך 🗹

לביטול הפעולה וחזרה למסך הקודם ללא שמירת השינויים יש ללחוץ על לחצן 🗹

ביטול "ביטול".

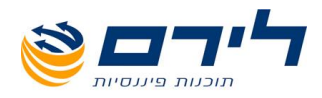

## הגדרות בנקים להפקדה

#### מסמכים" ⇔ "הגדרות" ⇔ "בנקים להפקדה"

במסך סוגי תשלום מוצגת טבלה ובה פרטי הבנק (מספר, שם, כתובת, קוד סניף, מספר חשבון ומספר החשבון כפי שמופיע בספרי הנה"ח).

|                      |                        |                          |                                     | יקדה                | קים להפ   | בני          |
|----------------------|------------------------|--------------------------|-------------------------------------|---------------------|-----------|--------------|
|                      |                        | מחק                      | 8                                   | הוסף                | 4         | }            |
| חשבון בהנהלת חשבונות | מספר חשבון             | קוד סניף                 | מובת                                | שם מ                | מספר      |              |
|                      |                        |                          |                                     |                     |           | ₽            |
| 2                    | 33366                  | 66                       | ורצל 34 תל אביב<br>גרוג בולל 70 ביו | דיסקונט ה           | 66        | •            |
| 1                    | 46546                  | 44                       | ובא הילל 8/ רמ                      | לאומי א             | 545       |              |
|                      |                        |                          |                                     |                     |           |              |
|                      |                        |                          |                                     |                     |           |              |
|                      |                        |                          |                                     |                     |           |              |
|                      |                        |                          |                                     |                     |           |              |
|                      |                        |                          |                                     |                     |           |              |
|                      |                        |                          |                                     |                     |           |              |
|                      |                        |                          |                                     |                     |           |              |
|                      |                        |                          |                                     |                     |           |              |
|                      |                        |                          |                                     |                     |           |              |
|                      |                        | יטול                     | - 😢                                 | אישור               | $\sim$    |              |
|                      |                        |                          |                                     |                     |           |              |
|                      |                        | ט הרצוי ולמחוק.          | סמן את הטקסי                        | <b>שדה</b> יש לכ    | לשינוי ש  | $\checkmark$ |
|                      | nn 🙆                   |                          |                                     |                     |           |              |
| י מחק״.              | רחוץ על 💌              | על השורה הרצויה ולי      | <b>רמה</b> יש לעמוד                 | נ שורה שי           | למחיקח    | $\checkmark$ |
|                      |                        | הוסף                     | 🕂 ו ללחוא גול                       | <b>ו ועור</b> ה יוע | לבוספס    | $\checkmark$ |
|                      |                        |                          | יזיווז עי                           |                     |           |              |
| נו אול במסב          | ר" בחלדו בתחתו בוא     | אישור יי                 | /                                   |                     | 2 2 2 2 4 |              |
| . ני שי הנוסן        | ר בוואו התחתן הימ      | אישו                     | ו ללוווץ על                         | ל שינוי יש          | לאחו כ    | ¥            |
| دا                   | ינויים יש ללחוץ על לחא | <b>קודם</b> ללא שמירת הש | חזרה למסך ה                         | הפעולה וו           | לביטול    | $\checkmark$ |
|                      | -                      |                          |                                     | ביטול               |           |              |
|                      |                        |                          | ביטול".                             |                     |           |              |

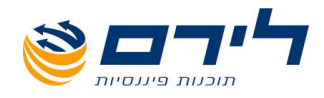

## הגדרות שדות בסליקת אשראי

מסמכים" 🗢 "הגדרות" 🗢 "שדות בסליקת אשראי"

בחלון זה ניתן לבחור את השדות בהן נזין מידע בעת פעולה של סליקת אשראי. ברירת המחדל של המערכת היא סימון כל השדות ב"V".

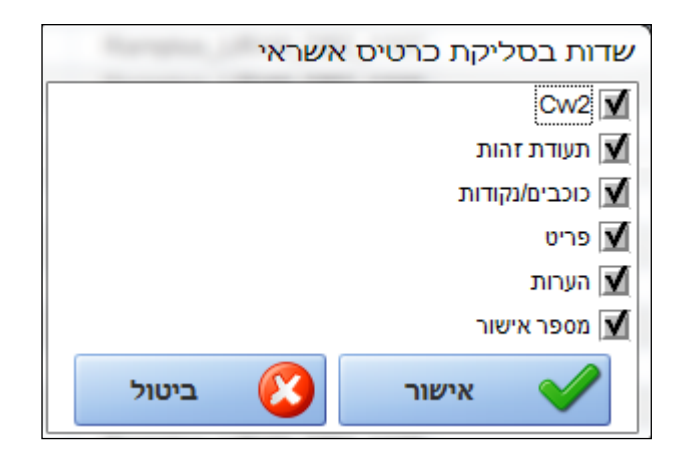

- . להורדת שדה יש ללחוץ על ה"V" בתיבת הסימון וה"V" יתבטל 🗹
  - .:"V להוספת שדה יש לסמן את תיבת הסימון הריקה ב"V".

לאחר הלחיצה, יופיע המסך הבא:

- . לאחר כל שינוי יש ללחוץ על 💉 אישור אישור" בחלקו התחתון הימני של המסך 🛛
  - לביטול הפעולה וחזרה למסך הקודם ללא שמירת השינויים יש ללחוץ על לחצן 🗹

ביטול "ביטול".

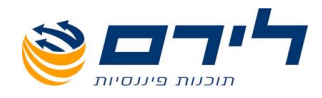

# עריכת תעודות

25 סיים רא. תוכנות פיננסיות בע"מ הבנים 14 כניסה ב' הוד השרון 4526823 טלפון: 09-7624444 פקס: 073-2454488 www.liram.co.il

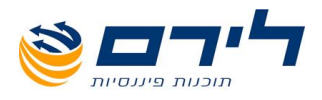

### יצירת מסמך במערכת

ישנן שתי דרכים ליצירת מסמכים:

- 1. <u>"מסמכים" ⇔ "מסמך חדש"⇔ בחירה ליצירת המסמך הרצוי</u>
- 2. <u>"מסמכים" ⇔ "רשימת לקוחות"⇔ בחירת לקוח⇔</u> בחירת מסמך קיים⇔ קליק ימני⇔בחירה ליצירת המסמך הרצוי

מסך יצירת מסמך:

|                                                                                                    |                                                                                                   | 0                                                | יציאה יציאה (F11) איני און איני (F11) איני איני איני איני איני איני איני אינ | יאה 🔳 שמירה 🗲                                                                                                    | ل سמירה ויצי<br>(F10)                                                                                         |
|----------------------------------------------------------------------------------------------------|---------------------------------------------------------------------------------------------------|--------------------------------------------------|------------------------------------------------------------------------------|----------------------------------------------------------------------------------------------------|----------------------------------------------------------------------------------------------------|
| הערות<br>הערות (לקוח הערות ללקוח הערות ללקוח הערות ללקוח הערות ללקוח הערות ללקוח הערות הערות ה | מכירות ע<br>סלמרקטינג ע<br>שטק מורשהיתר לקוח<br>עוק מורשהיתר לקוח<br>עול מע"מ 0<br>מחיר כולל מע"מ | עימעימ עלות כולל מעימ<br>לית מעימ עלות כולל מעימ | שם לקוח<br>כתבת<br>עיר<br>איש קשר<br>עלות לפני מע"מ הנחה הנחה כל             | ער מוזיג בעריק בעריק ב | ביטי מסמך<br>חשבון<br>אסמכתא [2]<br>האירן הפקה<br>האירן תשלום<br>מתרת (ctrl+1)[2]<br>בתרת + הסף שורה<br>מצר ח |
|                                                                                                    | סה"כ לפני מע"מ<br>הנחה<br>סה"כ אחרי הנחה<br>סה"כ מע"מ                                             |                                                  |                                                                              |                                                                                                    | הערות<br>הערות ללקוח                                                                                          |

#### <u>המסך מורכב מ:</u>

- 1. לחצני פעולה
- 2. פרטי מסמך-שדות המתארים את פרטי הלקוח
- פרטי המכירה (נכון לכלל סוגי המסמכים פרט למסמכי חשבונית מס קבלה, קבלה והפקדה אשר יפורטו בהמשך)- המוצר, תיאורו, מחיר, כמות, עלויות והערות.
- מסמכים לקישור- בחירת מסמכים עליהם מתבסס המסמך הנוכחי (לדוגמא, בעת יצירת מסמך חשבון נתבסס על מסמך הצעת המחיר).
  - 1. <u>לחצני פעולה הממוקמים בחלקו העליון של המסך:</u>

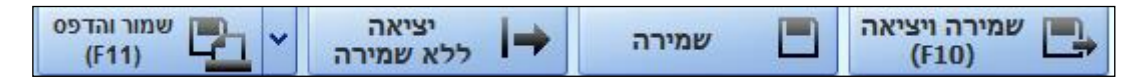

26

073-2454488 (סיס ב' הוד השרון 4526823 טלפון: 09-7624444 פקס: 14 לירם ר.ל. תוכנות פיננסיות בע"מ הבנים 14 נניסה ב' הוד השרון <u>www.liram.co.il</u>

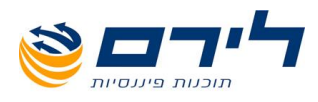

לחצן "שמור והדפס"- נועד לשמירת המסמך והדפסתו באחת מאפשרויות הבאות:

| נא לבחור תבנית                       | שמור והדפס<br>(F11) | 1 |
|--------------------------------------|---------------------|---|
| 🖌 תבנית למסמך חשבון                  | שמור והדפס (F11)    |   |
| דוגמא למסמך חשבונית מס<br>רבירת מחדל | בחירת מדפסת         |   |
| בריד מסמך חשבון<br>תבנית למסמך חשבון | בחירת תבנית הדפסה   | > |
|                                      | שמור ושלח בדוא"ל    |   |
|                                      | שמור והצג           |   |

במידה ונבחר באפשרות "בחירת בנית הדפסה"- נוכל לבחור באחת מהתבניות הקיימות למסמך שעוצבו במסך "עריכת מסמכים".

#### 2. <u>פרטי מסמך-שדות המתארים את פרטי הלקוח:</u>

|          |                                                                                                    |               |           |              | 💿 פרטי מסמך |
|----------|----------------------------------------------------------------------------------------------------|---------------|-----------|--------------|-------------|
|          |                                                                                                    | מכירות        | שם לקוח   |              | חשבון       |
|          | Image: Second second second | טלמרקטינג     | כתובת (   | 113          | אסמכתא      |
| נרת לקוח | י 🤇 👘                                                                                                    | עוסק מורשה    | עיר 🗍     | 20/10/2014 🖂 | תאריך הפקה  |
|          | יבת במע"מ 0                                                                                                    | מכירה מחויי 🗸 | מיקוד     | 20/10/2014 🖂 | תאריך תשלום |
|          | מע"מ                                                                                                    | מחיר כולל מ   | ) איש קשר |              | כותרת       |

 "חשבון"- חובה לבחור שדה זה, במידה וננסה לבצע פעולות ללא בחירת השדה, השדה יצבע באדום (ראה תמונה מעלה). לאחר בחירת חשבון הלקוח, פרטי הלקוח יופיעו בצורה אוטומטית לפי הפרטים שהוזנו ללקוח בעת הקמת החשבון שלו.

ניתן משדה זה להקים חשבון חדש. יש להזין בשדה את קוד החשבון, במידה והקוד לא קיים יפתח החלון הבא:

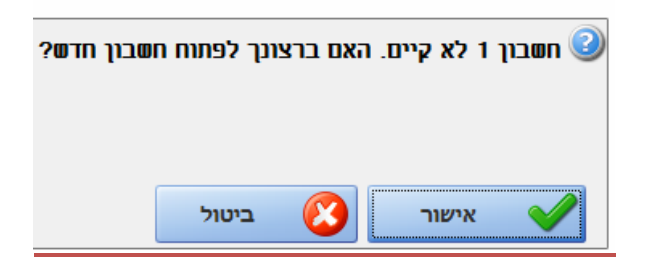

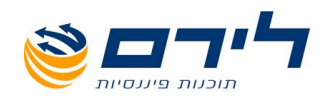

| 100             |                                                                                                    | פרטי חשבון                                                                                                    |
|-----------------|----------------------------------------------------------------------------------------------------|----------------------------------------------------------------------------------------------------|
|                 |                                                                                                    | * - שדה חובה                                                                                                    |
|                 | 1                                                                                                    | מפתח חשבון:                                                                                                    |
|                 |                                                                                                    | שם החשבון:                                                                                                    |
| פרטים נוספים    |                                                                                                    | פרטים כלליים                                                                                                    |
|                 |                                                                                                    |                                                                                                    |
|                 | $\sim$                                                                                                    | קוד מיון                                                                                                    |
| 857             | לקוחות, ט 🖂                                                                                                    | סוג חשבון:                                                                                                    |
|                 | $\sim$                                                                                                    | שדה 6111:                                                                                                    |
|                 |                                                                                                    | יתרה:                                                                                                    |
| פרטי לקוח       |                                                                                                    |                                                                                                    |
| מתפר תנה מת הנ  |                                                                                                    | מחפר תנה למוו"מ                                                                                                    |
|                 |                                                                                                    | נוטפר היק קנוע נו<br>סרג רשרמה                                                                                                    |
| עסקה רגילה      | - עסקאות 🖂                                                                                                    | (PCN 874)                                                                                                    |
| איש קשר         |                                                                                                    | טלפון 1                                                                                                    |
| טלפון 2         |                                                                                                    | פקס                                                                                                    |
| E-Mail          |                                                                                                    | עיר                                                                                                    |
|                 |                                                                                                    | רחוב                                                                                                    |
|                 |                                                                                                    | מיקוד                                                                                                    |
|                 |                                                                                                    |                                                                                                    |
|                 |                                                                                                    |                                                                                                    |
|                 |                                                                                                    |                                                                                                    |
|                 |                                                                                                    |                                                                                                    |
|                 |                                                                                                    |                                                                                                    |
| יציאה ללא שמירה | ייאה 🔶                                                                                                    | שמירה ויצ<br>(F10) 📑                                                                                                    |
|                 | פרטים נוספים<br>857 (<br>857 (<br>פרטי לקוח<br>פרטי לקוח<br>עסקה רגילה<br>עסקה רגילה<br>2 נוסא<br>נפון 2<br>ב-Mail | ווספים          פרטים נוספים         פרטים נוספים         שלקוחות, ט' 857         שלקוחות, ט' 857         שלקוחות, ט' לקוח         פרטי לקוח         שטקאות - עסקה רגילה         שטקאות - עסקה רגילה         שלפון 2         ב-Mail         שלפון 2         שלפון 2 |

לחיצה על אישור תפתח את מסמך "פרטי חשבון" ושם נמלא את השדות הרלוונטיים:

- אסמכתא"- בעת יצירת מסמך ללקוח, המערכת תיצור באופן אוטומטי אסמכתא למסך.
- "תאריך הפקה"- תאריך הפקת המסמך, המערכת בוחרת באופן אוטומטי את היום הנוכחי, כאשר זה ניתן לשינוי.
- "תאריך תשלום"- המערכת בוחרת באופן אוטומטי את היום הנוכחי, כאשר זה ניתן לשינוי.
  - כותרת"- במידה ונרצה להוסיף כותרת למסמך. 🕚
- השדות הבאים: "שם לקוח", "כתובת", "עיר", "מיקוד" ו"איש קשר" יופיעו באופן אוטומטי לאחר בחירת חשבון הלקוח, כאשר הם ניתנים לעריכה.
  - "מכירות"- בחירת איש המכירות מתוך רשימה שהוגדרה מראש.
  - טלמרקטינג"- בחירת איש הטלמרקטינג מתוך רשימה שהוגדרה מראש. •
  - "עוסק מורשה"- מספר העוסק מורשה שהוגדר ללקוח בעת הקמת החשבון.

28

073-2454488 סלפון: 4526823 טלפון: 09-7624444 לירם ר.ל. תוכנות פיננסיות בע"מ הבנים 14 כניסה ב' הוד השרון 4526823 טלפון: <u>www.liram.co.il</u>

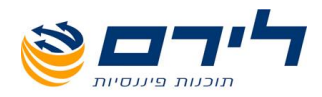

- "יתרת הלקוח"- מהי יתרת הלקוח, כמה בחובה/בזכות (היתרה הנה לפי מודול מסמכים ולא לפי יתרתו בספרי הנה"ח).
- "מכירה מחויבת מע"מ"- תופיע כברירת המחדל של המערכת, המע"מ יתווסף
   באופן אוטומטי למחיר המוצר. במידה ונוריד את ה"\" מתיבת הסימון המחיר
   למוצר יישאר ללא תוספת המע"מ.
- "מחיר כולל מע"מ"- במידה ומדובר במוצר שמכירו כולל את המע"מ. הנתונים בעמודות "עלות לפי מע"מ" ן "עלות כולל מע"מ ישתנו בהתאם.
  - "סוג מטבע"- ניתן לבחור את סוג המטבע מתוך הרשימה המוצגת.

|          |             |      |               |     |          |       |    |              |      |    |             |          | <u>רה:</u> | <u>טי מכי</u> | פר |
|----------|-------------|------|---------------|-----|----------|-------|----|--------------|------|----|-------------|----------|------------|---------------|----|
|          |             |      |               |     |          |       |    |              |      | 17 | זה"כ: 77.00 | ן 36 כ   | חשבו       | (ctrl+1)      | Â  |
|          |             |      |               |     |          |       |    |              |      |    | מחק שורה.   | <b>—</b> | אורה       | י הוסף ש      | t  |
| סוג מטבע | עלות כולל מ |      | מע"מ          | לית | הנחה כלי | הנחה  | מ" | עלות לפני מע | כמות | ิด | מחיר ליחיד  |          | תאור       | מוצר          |    |
| NIS      | 0           |      | 0             |     | 0        | 0     |    | 0            | 1.00 |    | 0           |          |            |               | Ø. |
| NIS      | 177.00      |      | 27.00         |     | 0        | 0     |    | 150.00       | 1.00 | )  | 150.00      | וגמא     | מוצר לז    | 120           |    |
|          | SUM=177.00  |      | SUM=27.00     |     | SUM=0    | SUM=0 |    | SUM=150.00   | 2.00 | S  | UM=150.00   |          |            |               |    |
|          | 150         | .00  | כ לפני מע"מ"  | סה  | נ הערות  | פתיחח |    |              |      |    |             |          |            | רות           | הע |
|          | <u> </u>    | .00  | חה            | הנ  |          |       |    |              |      |    |             |          |            |               |    |
|          | 150         | .00) | ו"כ אחרי הנחה | סה  |          |       |    |              |      |    |             |          |            | רות ללקוח     | ы  |
|          | 27          | .00  | כ מע"מ        | סה  |          |       |    |              |      |    |             |          |            |               |    |
|          | 177         | .00  | וכ כולל מע"מ  | оп  |          |       |    |              |      |    |             |          |            |               |    |

בחלק זה מופיעה טבלה ובה העמודות הבאות:

 "מוצר"-בחירת המוצר הנמכר מתוך רשימת המוצרים שהוקמו קודם לכן במסך "מוצרים"/יובאו. ניתן להקים מתוך שדה זה מוצר חדש ע"י הזנת קוד המוצר, במידה
 <u>מוצר 1</u> לא קיים. האם ברצונך לצור מוצר חדש?

והקוד לא קיים במערכת יפתח החלון הבא: על אישור ערים אישור לא קיים במערכת יפתח החלון הבא: על "אישור" על "אישור" על "אישור" תפתח את מסמך פרטי המוצר, שם נמלא את פרטי המוצר הנדרשים (יש לסמן את המוצר כפעיל במידה ואנו מעוניינים להמשיך ולהשתמש בו לאחר הפקת מסמך

זה).

- . "תיאור המוצר"- שדה זה יתמלא אוטומטית לאחר בחירת המוצר.
- מחיר ליחידה"- שדה זה יתמלא אוטומטית לאחר בחירת המוצר.

29

073-2454488 (סיקט: 09-7624444 לירם ר.ל. תוכנות פיננסיות בע"מ הבנים 14 כניסה ב' הוד השרון 4526823 טלפון: 09-7624444 שלירם ר.ל. מערכות פיננסיות בע"מ הבנים 14 שישרא שרא שישרא שישרא

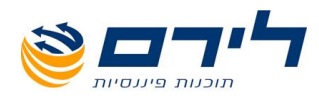

- "כמות"- ברירת המחדל של המערכת תציג את הכמות "1" ניתן לשנות את הכמות ע"י
   סימון הטקסט ומחיקתו.
  - "עלות לפני מע"מ"- שדה זה יתמלא אוטומטית לאחר בחירת המוצר.
  - "הנחה"- ניתן למלא שדה זה במידה וקיימת הנחה ספציפית למוצר בשורה זו.
- "הנחה כללית"- לאחר בחירת המוצרים ישנה אפשרות לעשות הנחה כללית לכל הצעת המחיר בשדה "הנחה" (הממוקם מתחת ל"סכום לפני מע"מ" אשר מתחת לטבלה). לאחר הזנת ההנחה ימלא אוטומטית שדה "הנחה כללית":

| עלות כולל מע"מ |         | מע"מ           | הנחה כללית |
|----------------|---------|----------------|------------|
| 21.24          |         | 3.24           | 2.00       |
|                |         |                | 1          |
|                | 20.00   | סה"כ לפני מע"מ |            |
| 2.00           | % 10.00 | הנחה           |            |
| [              | 18.00)  | סה"כ אחרי הנחה |            |
|                | 3.24)   | סה"כ מע"מ      |            |
|                | 21.24   | סה"כ כולל מע"מ |            |

- מע"מ- שדה זה יופיע באופן אוטומטי לפי המע"מ הקיים.
- עלות כולל מע"מ- שדה זה יופיע באופן אוטומטי ויכלול את מחיר המוצר לפי כמות כולל מע"מ.
  - להוספת שורת מוצר יש ללחוץ על: 🕂 הוסף שורה 🛛
  - 🗹 🗴 למחיקת שורה- יש לעמוד על השורה המבוקשת וללחוץ על: 💳 מחק שורה
    - מתחת לטבלה המתארת בכל שורה את המוצר ומחירו לפי כמות יופיעו השדות הבאים:

|      | 20.00)  | סה"כ לפני מע"מ | הערות       |
|------|---------|----------------|-------------|
| 2.00 | % 10.00 | הנחה           |             |
|      | 18.00   | סה"כ אחרי הנחה | הערות ללקוח |
|      | 3.24)   | סה"כ מע"מ      |             |
|      | 21.24   | סה"כ כולל מע"מ |             |

המחיר לפני מע"מ"-שדה זה יופיע אוטומטית לאחר סכימת השורות של סעודת "עמודת "עלות לפני מע"מ".

073-2454488 (סיס ב' הוד השרון 4526823 טלפון: 09-7624444 פקס: 14 לירם ר.ל. תוכנות פיננסיות בע"מ הבנים 14 נניסה ב' הוד השרון 09-7624444 www.liram.co.il

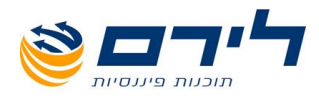

הנחה "- ניתן להזין ערך (באחוזים) מצד שמאל נראה את הערך בשקלים: 🜼

| הנחה [10.00] % (2.00 |      |   |       |      |
|----------------------|------|---|-------|------|
|                      | 2.00 | % | 10.00 | הנחה |

- o "סה"כ אחרי הנחה"- שדה זה יתמלא אוטומטית לאחר מילוי שדה "הנחה".
  - o סה"כ מע"מ- סכימת עמודת ה "מע"מ" בטבלה.
  - סה"כ כול מע"מ- סכימת עמודת "סה"כ כולל מע"מ בטבלה".
- הערות"- כפי שצוין קודם, במסך "הגדרת מסמכים", ניתן להגדיר לפי סוג מסמך תבנית שתופיע אוטומטית בעת הפקת אותו מסמך. במידה ונרצה

לערוך את התבנית נלחץ על לחצן פתיחת הערות ונערוך את הטקסט. הערות אלו יופיעו אחר כך אוטומטית בכל שאר המסמכים אשר יתבססו על מסך זה.

| פתיחת הערות | הערות       |
|-------------|-------------|
|             | הערות ללקוח |
|             |             |

 הערות ללקוח"-הזנת טקסט עם הערות מיוחדת ללקוח לו מפיקים את המסמך. הערות אלו יופיעו אחר כך אוטומטית בכל שאר המסמכים אשר יתבססו על מסך זה.

#### 3. מסמכים לקישור- בחירת מסמכים עליהם מתבסס המסמך הנוכחי

|          |     |            |                |           |                |            |              | קישור  | ctrl+3) מסמכים לי   |
|----------|-----|------------|----------------|-----------|----------------|------------|--------------|--------|---------------------|
|          |     |            |                |           |                |            | שכפל לאחד    |        | קשר                 |
| סך קישור | בחר | סה"כ מקושר | סה"כ כולל מע"מ | סה"כ מע"מ | סה"כ לפני מע"מ | תאריך ערך  | תאריך אסמכתא | אסמכתא | סוג תעודה           |
| 23.60    | V   | 0          | 23.60          | 3.60      | 20.00          | 20/10/2014 | 20/10/2014   | 113    | 🛛 הצעת מחיר / הזמנה |
| 23.60    | N   | 0          | 23.60          | 3.60      | 20.00          | 20/10/2014 | 20/10/2014   | 114    | הצעת מחיר / הזמנה   |
|          |     |            |                |           |                |            |              |        |                     |
| 47.20    | 2   | 0          | 47.20          | 7.20      | 40.00          |            |              |        | 2                   |

בפאנל זה מוצגים המסמכים אותם ניתן לקשר למסמך הנוכחי (כפי שהוגדרו במסך 🗹 הגדרות מסמכים" בעמודת "מסמכים לקישור").

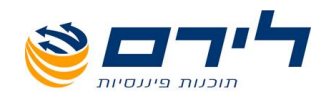

עת יצירת מסמך, יוצגו המסמכים עליהם הוא יכול להתבסס. לכל סוג מסמך יהיה ניתן לקשר את המסמכים הרלוונטיים אליו. לדוגמא למסמך חשבון נוכל לקשר את מסמך "הצעת אחסמרי". פרטי המכירה שמולאו במסמך "הצעת המחיר" יופיעו אוטומטית במסמך החשבון לאחר הקישור:

|                |      |            |      |                |      | 47.20       | ן 20 סה"כ: ו  | חשבו   | (ctrl+1) | Â |
|----------------|------|------------|------|----------------|------|-------------|---------------|--------|----------|---|
|                |      |            |      |                |      | רה          | מחק שו 🗕      | אורה   | הוסף ש   | t |
| עלות כולל מע"מ | מע"מ | הנחה כללית | הנחה | עלות לפני מע"מ | כמות | מחיר ליחידה | ۱             | תאו    | מוצר     |   |
| 23.60          | 3.60 | 0          | 0    | 20.00          | 1.00 | 20.00       | ושנים לליאור  | זר ש 🔽 | 78       | • |
| 23.60          | 3.60 | 0          | 0    | 20.00          | 1.00 | 20.00       | יושנים לליאור | זרש    | 78       |   |

- על מנת לקשר מסמך יש לסמן "V" בעמודת "בחר" בשורת המסמך הרצויה וללחוץ על 🗹 קשר
- ניתן למזג בין שני מסמכים בעלי אותו סוג ולקשר אותם כמסמך אחד. כמו בדוגמא הנ"ל 🗹 מופיעים שני מסמכי הצעת מחיר, לכל הצעה מחיר משלה. במידה ונחליט לקשר אותם

למסמך "חשבון" כהצעת מחיר אחת נלחץ על שנפל לאד, המחיר של שתי ההצעות חובר לסכום אחת ומוצג כך בטבלת פרטי המכירה:

|                |      |            |      |                |      | 47.20       | סה"כ:    | חשבון 20    | (ctrl+1) | Â |
|----------------|------|------------|------|----------------|------|-------------|----------|-------------|----------|---|
|                |      |            |      |                |      | אורה        | מחק ש    | שורה 📃      | י הוסף ע | + |
| עלות כולל מע"מ | מע"מ | הנחה כללית | הנחה | עלות לפני מע"מ | כמות | מחיר ליחידה |          | תאור        | מוצר     |   |
| 47.20          | 7.20 | 0          | 0    | 40.00          | 1.00 | 47.20       | ו לליאור | זר שושנים 🔽 | 78       | • |

## ☑ במסמך קבלה חלק "3" במסך(פרטי מכירה) הנו שונה: ☑ במסך קבלה נראה טבלה ובה פרטי התשלום:

|      |      |      |          |            |       |      |     | סה"כ: 0.00 | 41 7 | ctrl+1) קבלו      | ) 🔝 |
|------|------|------|----------|------------|-------|------|-----|------------|------|-------------------|-----|
|      |      |      |          |            |       |      |     | מחק שורה   | -    | הוסף שורה         | +   |
| מוצר | תאור | סה"כ | סוג מטבע | תאריך      | חשבון | סניף | בנק | שיק/אישור  | מספר | סוג תשלום         |     |
|      |      |      |          | 06/04/2015 |       |      |     |            |      | $\mathbf{\nabla}$ | •   |

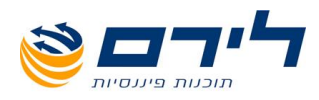

 "סוג תשלום"- בשדה זה נוכל לבחור את אפשרויות התשלום הבאות שהוגדרו לפני כן במסך "הגדרות סוגי תשלום":

| חשו | סניף | בנק     | שור      | מספר שיק/איי | סוג תשלום |
|-----|------|---------|----------|--------------|-----------|
|     |      |         |          |              | т 🔽       |
|     |      |         | שם       |              | שם קצר    |
| ₽   |      |         |          |              |           |
| ×   |      |         | מזומן    |              | 1         |
|     |      |         | צק       |              | צ         |
|     |      | כ.אשראי | סליקת    |              | a         |
|     |      | נקאית   | העב- ב   |              | ה         |
|     |      | -תוכנה  | העברה    |              | 8         |
|     |      | י במקור | ניכוי מס |              | 1         |
|     |      |         | ויזה     |              | 1         |
|     |      | , i     | ישרכרנ   |              | ۱         |
|     |      | אקס     | אמריקן   |              | א         |
|     |      |         | דיינרס   |              | т         |
|     |      | רד      | מסטרק    |              | מ         |

- "מספר שיק/אישור"- שדה זה יהיה ניתן למילוי במידה ובחרנו בסוג תשלום צק או אחד מסוגי כרטיסי האשראי השונים.
  - השדות "בנק", "סניף", "חשבון"- ימולאו רק במידה ובחרנו בסוג תשלום צק.
  - "סוג מטבע"- נוכל לבחור את סוג המטבע איתו שילם הלקוח תמורת ההזמנה:

|    |      | תאור | סה"כ | מטבע      | סוג |
|----|------|------|------|-----------|-----|
|    |      |      |      |           | ~   |
|    | סימן | ISO  |      | שם        |     |
| ₽  |      |      |      |           |     |
| ۱. |      |      |      |           |     |
|    |      |      | ur   | ndefined  |     |
|    |      | USD  | l    | JS Dollar |     |
|    |      | EUR  |      | Euro      |     |
|    |      | GBP  |      | Pound     |     |
|    |      | ROL  |      | Leu       |     |
|    |      | RON  |      | Leu nou   |     |
|    |      | NIS  |      | Sheael    |     |

- "סה"כ"- כמה בסה"כ שילם הלקוח בצורת תשלום זו.
  - "תאור"- במידה ונרצה לתאר את צורת התשלום.
- "מוצר"- ניתן לשייך את המוצר הרלוונטי למכירה למסמך הקבלה.
- נוכל להוסיף/למחוק שורות תשלום ע"י הלחצנים "הוסף/מחק שורה". 🛛
- במידה ונבחר בסוג תשלום "צ'ק" , נמלא את שורת הסכום, נעמוד על השורה ונלחץ על 🗹 במידה ונבחר בסוג תשלום "צ'ק" , ומלא את שורת הסכום, נעמוד על השורה ונלחץ על עכבר ימני >> הכפלת שורה, יופיע חלון ובו נוכל לבחור את מספר הצ'קים ואת ההפרש

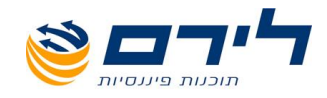

בימים בין צ'ק לצ'ק (השדות ניתנים לשינוי):

|       | <br>1      | מספר שיקים |
|-------|------------|------------|
|       | 30         | הפרש בימים |
| ביטול | (F10) ישור | х 🖌        |

מסמך חשבונית מס קבלה- נראה כמו מסך חשבונית מס (ושאר סוגי המסמכים) רק שבתחתית המסך, לפני "מסמכים לקישור" ישנו חלק נוסף והוא מסמך הקבלה באותו הפורמט שצוין מעלה:

|                     |                    | הדפס<br>(F      | שמור ו<br>11) 🔁 💙 | יציאה<br>ללא שמירה | שמירה 🔶                                 | ציאה 🔳       | שמירה וי<br>F10) |
|---------------------|--------------------|-----------------|-------------------|--------------------|-----------------------------------------|--------------|------------------|
|                     |                    |                 |                   |                    |                                         |              | פרטי מסמך 🔝      |
|                     | מכירות             |                 |                   | שם לקוח            |                                         | $\sim$       | חשבון            |
| טינג 🔽              | טלמרקו             |                 |                   | כתובת              | (                                       | 63)          | אסמכתא           |
| ורשה 🗌 יתרת לקוח    | עוסק מו            |                 |                   | עיר (              |                                         | 06/04/2015 🖂 | תאריך הפקה       |
| ירה מחוייבת במע"מ 0 | מכי 🗸 🗸            |                 |                   | מיקוד              | (                                       | 06/04/2015 🖂 | תאריך תשלום      |
| יר כולל מע"מ        | מחי                |                 |                   | איש קשר            |                                         | )            | כותרת            |
|                     |                    |                 |                   | -                  |                                         |              |                  |
|                     |                    |                 |                   |                    | סה"כ: 0.00                              | כונית מס 63  | (ctri+1)         |
|                     |                    |                 |                   |                    | ורה                                     | מחק שו 🗕     | הוסף שורה 🕂      |
| ל מע"מ              | סוג מטבע עלות כולל | הנחה כללית מע"מ | מ הנחה ו          | עלות לפני מע"      | יר ליחידה כמות                          | תאור מחי     | מוצר             |
|                     | NIS                |                 |                   |                    | 1.00                                    |              | <b>N</b>         |
|                     |                    | 0               | 0                 | 0                  | 1.00                                    |              |                  |
| ]                   | סה"כ לפני מע"מ     |                 | פתיחת הערות       |                    |                                         |              | הערות            |
| ) % ( )             | הנחה               |                 |                   |                    |                                         |              |                  |
|                     | סה"כ אחרי הנחה     |                 |                   |                    |                                         |              | הערות ללקוח      |
|                     | סה"כ מע"מ          |                 |                   |                    |                                         |              |                  |
|                     | סה"כ כולל מע"מ     |                 |                   |                    |                                         |              |                  |
|                     |                    |                 |                   |                    | סה"כ: 0.00                              | ה 41         | (ctrl+2) مح      |
|                     |                    |                 |                   |                    | ורה                                     | – מחקש       | הוסף שורה 🕂      |
|                     |                    | סה"כ            | תאריר             | סניף חשבוו         | אישור בנה כ                             | מספר שיה/    | סוג תשלום        |
|                     |                    |                 | 06/04/2015        | 1                  | ,,,,,,,,,,,,,,,,,,,,,,,,,,,,,,,,,,,,,,, |              | 4                |
|                     |                    |                 |                   |                    |                                         |              |                  |
|                     |                    |                 |                   |                    |                                         |              |                  |
|                     |                    | 0               |                   |                    |                                         |              |                  |
|                     |                    | 0               |                   |                    |                                         |              |                  |
|                     |                    |                 |                   |                    |                                         | מכים לקישור  | ctrl+3) 💽        |

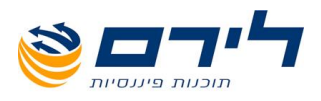

## יצירת מסמך הפקדה

מסמך זה הנו שונה משאר המסמכים בכך שאינו מסווג לפי לקוח ספציפי והנו מציג את כל ההפקדות אותן ניתן להפקיד ליום הנבחר:

|           | זור והדפס<br>(F11) | שנ 🔁 🗸       | יציאה<br>ללא שמירה | I→      | שמירה          | ויציאה<br>(F1 | שמירה<br>0) 🕒 |
|-----------|--------------------|--------------|--------------------|---------|----------------|---------------|---------------|
|           |                    |              |                    |         |                |               | פרטי מסמך 🖄   |
|           |                    |              | בנק 🖂              |         | (              | 06/04/2015 🖂  | הפקדה ליום    |
|           | [                  |              | כותרת              | העב- בנ | סליקת כ.אשראי, | מזומן, צק, 🖂  | סוג תשלום     |
|           | סניף 06/04/2015 🗸  |              |                    |         |                | 06/04/2015 🖂  | תאריך הפקה    |
|           |                    |              | חשבון              |         |                | 24)           | מספר הפקדה    |
| קובץ לבנק |                    | פקודה מפורטת | 0                  |         |                |               |               |
|           |                    |              |                    |         |                |               |               |
|           |                    |              |                    |         | 0.00           | פקדה 24 סה"כ: | ctrl+1) 🔊     |
|           | סכום               | תאריך ערך    | תאריך קבלה         | אסמכתא  | שם לקוח        | סוג תשלום     | בחר           |
|           |                    |              |                    |         |                |               |               |
|           | 500.00             | 1/19/2015    | 1/19/2015          | 35      | רובי כהן       | מזומן         |               |
|           | 2232.00            | 12/4/2014    | 12/4/2014          | 32      | רובי ריבלין    | העברה-תוכנה   |               |
|           | 44444444.00        | 11/3/2014    | 11/3/2014          | 25      | ליאור אשכמי    | מזומן         |               |

#### <u>בפרטי המסמך מוצגים השדות הבאים:</u>

- "הפקדה ליום"- בחירת היום בו מתבצעת ההפקדה.
- "סוג תשלום"- ניתן לבחור לסווג את ההפקדות לפי הסוגים הבאים:

| מזומן, צק, סליקת כ.אשראי, העב- בנ 🗌 | $\geq$          | סוג תשלום     |
|-------------------------------------|-----------------|---------------|
| (Select All)                        | ^               | תאריך הפקה    |
| מזומן 🖂                             |                 | מספר הפקדה    |
| צק 🛛                                | =               |               |
| 🗹 סליקת כ.אשראי                     |                 |               |
| 🗹 העב- בנקאית                       |                 |               |
| העברה-תוכנה 🔽                       |                 | ana (ctulut)  |
| ניכוי מס במקור 🔽                    | $\mathbf{\sim}$ | )))) (Ctri+1) |
| OK Cancel                           | .:              | בחר סוג תע    |
|                                     |                 |               |

בחלון זה נוכל לבחור את סוגי ההפקדות אותם נבצע ליום הנבחר (ע"י סימון ב"∨" במקום הרצוי ולחיצה על "ok").

- "תאריך הפקה"-בחירת תאריך הפקת המסמך.
- "מספר הפקדה"- מדובר במספר המתקבל אוטומטית ע"י המערכת לפי הסדר הכרונולוגי של ההפקדות שבוצעו עד כה. השדה אינו ניתן לעריכה.

35

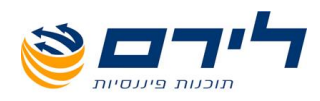

 "בנק"- בחירת הבנק אליו תבוצע ההפקדה. רשימת הבנקים יציגו את הבנקים שהוגדרו ב"הגדרות">> "בנקים להפקדה":

| בנק   | 66 🖂 | (     |       |
|-------|------|-------|-------|
| כותרת | שם   | סניף  | חשבון |
| סניף  |      |       |       |
| חשבון | 66   | 66    | 66    |
|       | 4545 | 45646 | 46546 |

- שדות "כותרת", "סניף" ו"חשבון"- יתמלאו אוטומטית לאחר בחירת הבנק להפקדה והם אינם ניתנים לעריכה.
- תיבת הסימון "פקודה מפורטת"- נסמן את תיבה זו במידה ונבחר כמה שורות להפקדה ונרצה לראות את הפירוט שלהן במסך "פקודות יומן".
- לסיום יצירת מסמך ההפקדה: נבחר את השורות הרצויות מתוך רשימת התשלומים המועדים להפקדה וזאת ע"י סימון השורות ב"V" בעמודת ה"בחר" של כל שורה ולאחר מכן

נלחץ על **קובץ לבנק** . לאחר הלחיצה יפתח לנו חלון שמירה ובו נוכל לבחור הים לשמור במחשב את הקובץ.

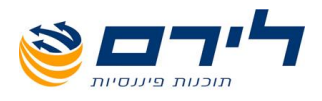

### יצירת תעודת הסכמים

#### <u>ליצירת תעודת הסכמים</u>- מסמכים>> מסמך חדש>> תעודת הסכמים.

מסך תעודת הסכמים יראה כמו מסך יצירת מסמך שפורט בעמודים הקודמים למעט תוספת שדה 🗹 בפאנל העליון של פרטי המסמך בשם "תקופת שירות" ובלי הפאנל התחתון ובו מסמכים לקישור:

|              |                                |                                                         |         | -    |                     |           |                    |      |             | ונעודנדוסכנ   | נו יכודנוטנון .      |
|--------------|--------------------------------|---------------------------------------------------------|---------|------|---------------------|-----------|--------------------|------|-------------|---------------|----------------------|
|              |                                |                                                         |         |      | שמור והדפס<br>(F11) | <u></u>   | יציאה<br>ללא שמירה | I→   | שמירה       | יציאה 🔳       | שמירה ו<br>10)       |
|              |                                |                                                         |         |      |                     |           |                    |      |             |               | פרטי מסמך 🔝          |
| נקופת שירות  | וכירות 🔽 📘 ח                   | ۵                                                       |         |      | מי                  | ליאור אשכ | שם לקוח            |      |             | 78 🖂          | חשבון                |
| שנה 💟 🔄      | ולמרקטינג 🔽 이                  | u                                                       |         |      |                     | הרצל 78   | כתובת              |      |             | 6             | אסמכתא               |
| תרת לקוח     | וסק מורשה 5453545 ויו          | ע 🤇                                                     |         |      |                     | תל אביב   | עיר                |      | 2           | 0/10/2014 🖂   | תאריך הפקה           |
| 't 21,586.92 | מכירה מחוייבת במע"מ 🗣          | •                                                       |         |      |                     | 45454     | מיקוד              |      | 2           | 0/10/2014 🖂   | תאריך תשלום          |
|              | מחיר כולל מע"מ                 |                                                         |         |      | לר                  | מאיה שינד | איש קשר            |      |             |               | כותרת                |
|              |                                |                                                         |         |      |                     |           |                    |      | סה"כ: 23.60 | דת הסכמים 6   | תעו (ctrl+1)         |
|              |                                |                                                         |         |      |                     |           |                    |      | שורה        | מחק ש         | הוסף שורה 🕂          |
|              |                                | לל מע"מ                                                 | עלות כו | מע"מ | הנחה כללית          | הנחה      | עלות לפני מע"מ     | כמות | מחיר ליחידה | ור            | מוצר תא              |
|              |                                |                                                         | 23.60   | 3.60 | 0                   | 0         | 20.00              | 1.00 | 20.00       | אושנים לליאור | זר ע 💽 78 🖣          |
|              |                                |                                                         |         |      |                     |           |                    |      |             |               |                      |
|              |                                |                                                         |         |      |                     |           |                    |      |             |               |                      |
|              |                                |                                                         | 23.60   | 3.60 |                     | 0         | 20.00              | 1.00 |             |               |                      |
|              | 20.00                          | סה"כ לפני מע"מ                                          | 23.60   | 3.60 |                     | 0         | 20.00              | 1.00 |             |               | הערות                |
|              | 20.00<br>0.00) % (0.00         | סה"כ לפני מע"מ<br>הנחה                                  | 23.60   | 3.60 |                     | 0         | 20.00              | 1.00 |             |               | הערות                |
|              | 20.00<br>0.00 % (0.00<br>20.00 | סה"כ לפני מע"מ<br>הנחה<br>סה"כ אחרי הנחה<br>- ה"כ מוו"מ | 23.60   | 3.60 |                     | 0         | 20.00              | 1.00 |             |               | הערות<br>הערות ללקוח |

- תקופת שירות"- לאחר שהזנו תאריך בשדה "תאריך תשלום" ניתן לבחור את תקופת השירות: האם התשלום יהיה שנתי ולכמה שנים לפי התאריך הנבחר, או חודשי ולכמה חודשים:
  - תקופת שירות 0 🔽 שנה יתרת לקוו <u>שנה</u> 1,586.92 חודש
  - לאחר יצירת ההסכם יוצרו חיובים אוטומטיים לפי התאריך ותקופת השירות שנבחרו. 🗹

073-2454488 סלפון: 09-7624444 לירם ר.ל. תוכנות פיננסיות בע"מ הבנים 14 כניסה ב' הוד השרון 4526823 טלפון: 09-7624444 שיש א לירם ר.ל. מערים ר.ל. מערים א שיש א מיננסיות בע"מ הבנים 14 שיש א מיננסיות בע"מ הבנים 14 שיש א מיננסיות בע"מ הבנים 14 שיש א מיננסיות בע"מ הבנים 14 מיננסיות בי מיננסיות ביים בי מיננסיות בי מיננסיות בי מיננסיות בי מיננסיות בי מיננסיות בי מיננסיות בי מיננסיות בי מיננסיות בי מיננסיות בי מיננסיות בי מיננסיות בי מיננסיות בי מינ מיננסיות בי מיננסיות בי מיננסיות בי מיננסיות בי מיננסיות בי מיננסיות בי מיננסיות בי מיננסיות בי מיננסיות בי מיננסיות בי מיננסיות בי מיננסיות בי מיננסיות בי מיננסיות בייננסיות בי מיננסיות בי מיננסיות בי מיננסיות בי מיננסיות בי מיננסיות

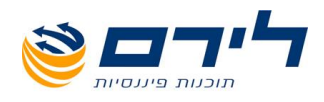

## חיובים אוטומטיים

#### מסמכים" ⇔ "חיובים אוטומטיים"

|     |                       |           | יצירת מסמכים   | טל בחירה | а] (*      | בחר הכי |        | הצג      |      | אריך    | ת |
|-----|-----------------------|-----------|----------------|----------|------------|---------|--------|----------|------|---------|---|
|     |                       |           |                |          |            |         |        |          | 20/1 | 0/2014  | - |
|     | גרור שדה לקביעת קבוצה |           |                |          |            |         |        |          |      |         |   |
| בחר | סה"כ כולל מע"מ        | סה"כ מע"מ | סה"כ לפני מע"מ | כותרת    | חיוב אחרון | תאריך   | אסמכתא | ו לקוח   | ח שם | קוד לקו |   |
|     |                       |           |                |          |            |         |        |          |      |         | ₽ |
| I   | 23.60                 | 3.60      | 20.00          |          | 20/10      | /2014   | 6      | ור אשכמי | ליא  | 78      | I |

- במסך זה נוכל לצפות לפי תאריך בחיובים האוטומטיים של הלקוח אשר הוגדרו לפני כן בתעודת 🗹 ההסכמים.
  - לחיצה על 🔤 איג את חיובי הלקוח לפי התאריך הנבחר. 🛛
- לחיצה על <mark>בחר הכל ת</mark>סמן ב"∨" את כל שורות החיובים האוטומטיים בעמודת "בחר" של כל הלקוחות המיועדים לאותו תאריך .
  - לחיצה על <mark>בטל בחירה</mark> תבטל את הסימון בעמודת "בחר". 🗹
  - על מנת ליצור חשבון לחיובים האוטומטיים, נסמן ב"V" את השורות הרצויות ונלחץ על יצירת מסמכים . לאחר הלחיצה נקבל אישור כי הפעולה הסתיימה בהצלחה.

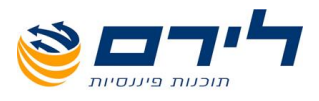

## יצירת חשבוניות לקבלות

#### מסמכים" 🗢 "חשבוניות לקבלות"

במידה ויש קבלות שאין להן חשבוניות, ניתן ליצור מתוך מסך זה את חשבונית המס לקבלה הנבחרת.

- ניתן לבצע סינון לפי שדות: "עד תאריך ערך" ו"תאריך הפקה" ולאחר מכן ללחוץ על 🛛 🕰
- בשדה "הערות"- ניתן להוסיף טקסט שיופיע לאחר מכן בשדה הערות במסמך החשבונית. 🗹
- עיבת הסימון "הדפס מסמכים" מסומנת אוטומטית. לאחר סימון הקבלה הרצויה בטבלה ולחיצה על על ◀ צור חשבוניות תודפס החשבונית באופן אוטומטי. במידה ואיננו מעוניינים בהדפסת החשבונית יש להסיר את ה-V מהתיבה.
- במידה ונסמן את תיבת הסימון "הצג מסמכים" , לאחר סימון הקבלה הרצויה בטבלה ולחיצה על צור חשבוניות תוצג החשבונית על גבי המסך.
- במידה ויש קבלות אשר נרצה שלא יופיעו במסך זה, נסמן את תיבת ה"בחר" של הקבלה הרצויה 🔽 ונלחץ על 🛃 הסתר קבלות

|                |      |                                   |                 |           |      |     |           |           | הדפס מסמכים 🛛 | t      | 06/04/2     | 2015 🔽   | נאריך ערך | עד ת |
|----------------|------|-----------------------------------|-----------------|-----------|------|-----|-----------|-----------|---------------|--------|-------------|----------|-----------|------|
|                |      |                                   |                 |           |      |     | הצג       |           | הצג מסמכים 📃  |        | 06/04/2     | 2015 🔽   | יך הפקה   | תאר  |
|                |      |                                   |                 |           |      |     | ות        | הערו      |               |        |             |          |           |      |
| ז לקביעת קבוצה |      |                                   |                 |           |      |     |           |           |               |        |             |          | ר שדה לק  | גרו  |
| סה"כ           | תאור | מוצר                              | מספר שיק        | חשבון בנק | סניף | בנק | סוג תשלום | תאריך ערך | 🔺אריך הפ      | אסמכתא | שם לקוח     | קוד לקוח | בחר       |      |
|                |      |                                   |                 |           |      |     |           |           |               |        |             |          | V         | ₽    |
| 444.00         |      |                                   | 444444444444444 | 547576484 | 030  | 04  | צק        | 12/7/2014 | 12/7/2014     | 33     | רובי ריבלין | 87       |           | •    |
| 444.00         |      |                                   |                 |           |      |     | מזומן     | 12/7/2014 | 12/7/2014     | 34     | ליאור אשכמי | 78       |           |      |
| 500.00         | 4    |                                   |                 |           |      |     | מזומן     | 1/19/2015 | 1/19/2015     | 35     | רובי כהן    | 87       |           |      |
|                |      |                                   |                 |           |      |     |           |           |               |        |             |          |           |      |
|                |      | יציאה 🕨 צור חשבוניות 🙀 הסתר קבלות |                 |           |      |     |           |           |               |        |             |          |           | •    |

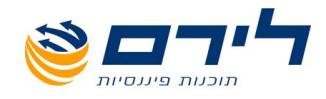

# לקוחות

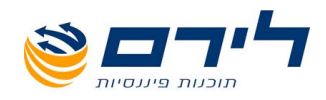

## רשימת לקוחות

#### מסמכים" 🗢 "רשימת לקוחות"

| 1 |  |
|---|--|
| 2 |  |

3

|                          |                   | דש 🔀 ייצוא לאקסל | הדפס 🚑 לקוח ח     |               | יציאה া          |  |  |  |  |  |  |
|--------------------------|-------------------|------------------|-------------------|---------------|------------------|--|--|--|--|--|--|
|                          |                   |                  | , שנה נוכחית בלבד | ציאליים 📃 הצו | הצג לקוחות פוטנצ |  |  |  |  |  |  |
| לקוחות                   | לקוחות            |                  |                   |               |                  |  |  |  |  |  |  |
| גרור שדה לקביעת קבוצה    |                   |                  |                   |               |                  |  |  |  |  |  |  |
| יתרה בהנהלת חשבונות      | יתרה              | טלפון 1          | עוסק מורשה        | שם חשבון      | מפתח חשבון       |  |  |  |  |  |  |
|                          |                   |                  |                   |               | 5                |  |  |  |  |  |  |
| <u>'r 888,954,084.95</u> | 'r 444,586,458.12 | 54345443         | 5453545           | ליאור אשכנזי  | 78 ላ             |  |  |  |  |  |  |
| <u>'r 656,267.30</u>     | 'r 2,231,430.50   |                  | 323232365         | רובי ריבלין   | 87               |  |  |  |  |  |  |
| <u>'t 32.27</u>          | 'r 698.20         |                  | 748858            | שי פירון      | 99               |  |  |  |  |  |  |
| <u>'r 20,936.54</u>      | 'n 118.00         |                  | 789798798         | סיגליות       | 100              |  |  |  |  |  |  |
| <u>'r 1,808.88</u>       | 'n 118.00         |                  | 78898             | ורד פרח       | 200              |  |  |  |  |  |  |
| <u>'r 130.00</u>         | 'r 289.20         | 4545             | 5454              | שושנהנפרח     | 201              |  |  |  |  |  |  |
| <u>'n 873.20</u>         | 'т 1,958.60       |                  | 999999999         | כלנית פרח     | 202              |  |  |  |  |  |  |
|                          |                   |                  |                   |               |                  |  |  |  |  |  |  |

|    |                     |        |              |            |                  | 52     | 46,820,598.6 | 4 ז'   | 'ז 889,632,386.74 |
|----|---------------------|--------|--------------|------------|------------------|--------|--------------|--------|-------------------|
|    |                     |        |              |            |                  |        |              |        | מסמכים            |
| גר | ור שדה לקביעת קבוצה |        |              |            |                  |        |              |        |                   |
|    | סוג תעודה           | אסמכתא | תאריך אסמכתא | תאריך ערך  | תאור             | OCIA   | חובה         | זכות   | יתרה              |
| ₽  |                     |        |              |            |                  |        |              |        |                   |
| •  | קבלה                | 34     | 07/12/2014   | 07/12/2014 | עיחכעי           | 444.00 | 0            | 444.00 | 'r 444,586,458.12 |
|    | חשבונית מס          | 55     | 04/12/2014   | 04/12/2014 | כגכגכ            | 774.61 | 0            | 0      | 't 444,586,014.12 |
|    | חשבונית מס          | 54     | 04/12/2014   | 04/12/2014 | 3                | 364.00 | 0            | 0      | 'r 444,586,014.12 |
|    | חשבונית מס-זיכוי    | 12     | 04/12/2014   | 04/12/2014 | זר שושנים לליאור | 24.00  | 0            | 24.00  | 'r 444,586,014.12 |
|    | חשבונית מס          | 49     | 04/12/2014   | 04/12/2014 | הערה אחת         | 274.00 | 0            | 0      | 'r 444,585,990.12 |
|    | חשבונית מס          | 46     | 26/11/2014   | 26/11/2014 | סיגליות          | 94.00  | 0            | 0      | 'r 444,585,990.12 |

מסך זה מורכב מ:

1. לחצני פעולה הממוקמים בחלקו העליון של המסך- "הקמת לקוח" חדש ו"יציאה"

2. טבלה המתארת את פרטי חשבון הלקוח: מפתח חשבון, שם חשבון, עוסק מורשה, טלפון, יתרה במודול מסמכים ויתרה בספרי הנה"ח. ניתן לסנן את רשימת הלקוחות ולהציג בה לקוחות פוטנציאליים בלבד ע"י סימון תיבת הסימון "הצג לקוחות פוטנציאליים".

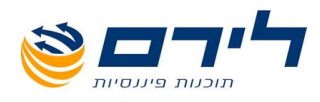

קליק ימני על רשומה בטבלה יפתח את האופציות הבאות אשר יפורטו בהמשך:

| פרטי חשבון                  |  |
|-----------------------------|--|
| הסכם לקוח                   |  |
| יצוא לאקסל                  |  |
| כרטיס לקוח                  |  |
| ביטול שיקים                 |  |
| הצג התאמות                  |  |
| דו"ח התאמות - מסמכים פתוחים |  |
| הבא ברירות מחדל מערכת       |  |

3. טבלת "מסמכים" הממוקמת בחלקו התחתון של המסך ומציגה את המסמכים הקיימים לפי הלקוח שנבחר ברשימת הלקוחות ומאפשרת יצירת מסמכי המשך. בטבלה נוכל לצפות בסוג המסמך, מספר האסמכתא שלו, תאריך האסמכתא, תאריך המכירה, סכום, האם מדובר בפקודת חובה/זכות ומהו הערך לכל פקודה כזו והיתרה הקיימת לפי מודול מסמכים.

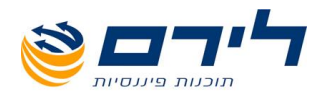

## הקמת לקוח

- על מנת להקים לקוח חדש לחץ על 🗹
- לקוח חדש 🧕
- יפתח המסך הבא: 🗹

|   |             |                            |                 | פרטי חשבון       |  |  |  |  |  |  |
|---|-------------|----------------------------|-----------------|------------------|--|--|--|--|--|--|
|   |             |                            |                 | * - שדה חובה     |  |  |  |  |  |  |
| * |             |                            | 203             | מפתח חשבון:      |  |  |  |  |  |  |
| * |             |                            |                 | שם החשבון:       |  |  |  |  |  |  |
|   | פרטים אחרים | פרטים נוספים   פרטים אחרים |                 |                  |  |  |  |  |  |  |
|   |             |                            |                 |                  |  |  |  |  |  |  |
| * |             | לקוחות                     | 300 🖂           | קוד מיון         |  |  |  |  |  |  |
| * |             | 8                          | 57 🗸 לקוחות, ט' | סוג חשבון:       |  |  |  |  |  |  |
|   |             |                            | $\checkmark$    | שדה 6111:        |  |  |  |  |  |  |
|   |             |                            |                 | יתרה:            |  |  |  |  |  |  |
|   |             | פרמו לכוח                  |                 |                  |  |  |  |  |  |  |
|   |             | IIIk 2 TO IS               |                 |                  |  |  |  |  |  |  |
|   |             | מספר תיק מס הכנסה          |                 | מספר תיק למע"מ   |  |  |  |  |  |  |
|   |             | סרג רשרמה<br>(PCN 874)     |                 |                  |  |  |  |  |  |  |
|   |             | איש קשר                    |                 | טלפון 1          |  |  |  |  |  |  |
|   |             | טלפון 2                    |                 | פקס              |  |  |  |  |  |  |
|   |             | E-Mail                     |                 | עיר              |  |  |  |  |  |  |
|   |             |                            |                 | רחוב             |  |  |  |  |  |  |
|   |             |                            |                 | מיקוד            |  |  |  |  |  |  |
|   |             |                            |                 | I                |  |  |  |  |  |  |
|   |             |                            |                 | I                |  |  |  |  |  |  |
|   |             |                            |                 |                  |  |  |  |  |  |  |
|   |             |                            |                 |                  |  |  |  |  |  |  |
|   |             |                            |                 |                  |  |  |  |  |  |  |
|   |             | ביטול                      |                 | אישור<br>(F10) 🗸 |  |  |  |  |  |  |

 "מפתח חשבון"- שדה זה ימולא אוטומטית ע"י המערכת. השדה ניתן לעריכה והנו שדה חובה.

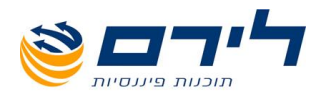

- "שם חשבון"- יש למלא את שם הלקוח, מדובר בשדה חובה.
  - בכרטיסיית **"פרטים כלליים"** מופיעים השדות:
- "קוד מיון"-יסווג אוטומטית ע"י המערכת כקוד "לקוחות". השדה ניתן לעריכה והנו
   שדה חובה.
  - ס "סוג חשבון"- מתמלא אוטומטית בהתאם לשדה קוד המיון.
    - o **"שדה 6111"**
- בפאנל "פרטי לקוח" ניתן למלא את השדות : מספר תיק למע"מ, מספר תיק מס
   הכנסה, סוג רשומה (למסמך PCN874), כתובת, מייל וטלפונים של הלקוח.
- בכרטיסיית "פרטים נוספים" ניתן למלא את פרטי הבנק של הלקוח, לשייך לו חשבונות מקושרים במידה ויש ולשייך לו מוצר:

| פרטים אחרים | זפים        | פרטים נוכ    | פרטים כלליים       |
|-------------|-------------|--------------|--------------------|
| ח התעשיה    | בנק לפיתו 🔽 | 07 🔽         | : שם בנק           |
| שי          | משרד ראי 🗹  | 001 🔽        | : שם סניף          |
| גג          |             |              | מספר חשבון בנק:    |
| גגג         |             |              | :BusinessNet חשבון |
|             |             | $\checkmark$ | מטבע עיקרי:        |
|             |             | 2            | חשבונות מקושרים:   |
|             |             | סיגליות 🖌    | מוצר:              |
|             |             |              | תנאי אשראי:        |
|             |             |              | החזר בלו 📃         |

 בכרטיסיית "פרטים אחרים" ניתן למלא את פרטים כגון טלפונים נוספים ללקוח, אתר אינטרנט במידה ויש, סוג הלקוח, האם מדובר בלקוח פעיל או לא, דרך ההגעה של הלקוח אלינו, האם הוא מקושר ללקוח אב מסוים והערות במידה ויש.

**הערה:** בכרטיסייה זו מופיעה תיבת הסימון "הצג ברמפלוס מסמכים". תיבה זו תהיה מסומנת באופן אוטומטי לכל החשבונות מסוג "לקוח". במידה ולעסק יש חשבון ספק שמהווה גם לקוח ואנו מעוניינים שיופיע כלקוח במודול מסמכים, יש לסמן את תיבה זו באופן ידני.

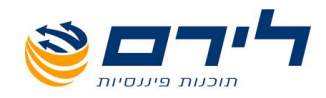

| פרטים אחרים            | פרטים נוספים                                      | פרטים כלליים                                |
|------------------------|---------------------------------------------------|---------------------------------------------|
|                        | 0                                                 | מספר לקוח במכירות                           |
|                        |                                                   | טלפון נייד                                  |
|                        |                                                   | א <mark>תר</mark>                           |
|                        | $\checkmark$                                      | סוג לקוח                                    |
|                        | $\checkmark$                                      | סטטוס לקוח                                  |
|                        | $\checkmark$                                      | דרך הגעה                                    |
|                        | $\checkmark$                                      | לקוח אב                                     |
|                        |                                                   | הערות 1                                     |
|                        |                                                   | הערות 2                                     |
|                        |                                                   | קוד יצוא                                    |
|                        |                                                   | הצג ברמפלוס מסמכים 👿                        |
| זר ההקמה נראה כי הלקוו | אישור ( <del>(F10) (F10).</del> לאו<br>יימת במסך. | <b>סיום תהליך ההקמה</b><br>רשימת הלקוחות הק |
|                        | על 😢 ביטול                                        | <b>יביטול התהליך</b> לחץ                    |

ליציאה ממסך "רשימת לקוחות" לחץ על 🚺 🛛

#### לצפייה במסמכי לקוח ויצירת מסמכי המשך:

- על מנת לצפות ברשימת המסכים לפי לקוח יש לעמוד על שורת הלקוח הרצויה והמסמכים 🗹 המשויכים ללקוח יופיעו בחלקו התחתון של המסך.
- עיתן לעמוד על מסמך מסוים וע"י לחיצה על הקליק הימני של העכבר ניתן יהיה ליצור לן מסמך המשך עם אותם פרטי מכירה, לדוגמא: קליק ימני על מסמך "חשבון" ייתן את האפשרויות להקמת המסמכים:"יצירת חשבונית מס", "יצירת חשבונית קבלה", "יצירת חיוב זיכוי כרטיס לקוח" ו-"יצירת חשבונית מס קבלה".
- כמו כן קיימת האפשרות "העתק מסמכים"- בה ניתן להעתיק את פרטי המסמך למסך אחר 🗹 נבחר (אך לא יהיה קשר בין המסמכים).

|   |                           |              | סמכים | מ     |       |                  |            |                 |        |                   |   |
|---|---------------------------|--------------|-------|-------|-------|------------------|------------|-----------------|--------|-------------------|---|
|   | גרור שדה לקביעת קבוצה     |              |       |       |       |                  |            |                 |        |                   |   |
|   |                           | יתרה         | זכות  | חובה  | осіа  | תאור             | תאריך ערך  | תאריך אסמכתא    | אסמכתא | סוג תעודה         |   |
|   |                           | 1            |       |       |       |                  |            |                 |        |                   | ₽ |
|   | צור חשבונית מס            | 't 21 539 72 | 0     | 0     | 23.60 | זר שושנים לליאור | 21/10/2014 | 21/10/2014      | 21     | חשבונית מס        |   |
| 1 | צור חשבונית מס-זיכוי      | 't 21,539.72 | 0     | 23.60 | 23.60 | זר שושנים לליאור | 21/10/2014 | 21/10/2014      | 22     | חשבון             | • |
|   | צור חיוב זיכוי כרטיס לקוח | 't 21,563.32 | 0     | 0     | 23.60 | זר שושנים לליאור | 21/10/2014 | 21/10/2014      | 115    | הצעת מחיר / הזמנה |   |
|   | צור חשבונית מס קבלה       | 't 21,563.32 | 0     | 0     | 23.60 | זר שושנים לליאור | 21/10/2014 | 21/10/2014      | 20     | חשבונית מס        |   |
| 1 | העתק מסמכים               |              |       |       |       |                  | אט 🔘       | יכה במייל @) צ' | תמ 🛷 🔻 | התוכנה מעודכנת 📓  |   |

073-2454488 סלפון: 09-7624444 לירם ר.ל. תוכנות פיננסיות בע"מ הבנים 14 כניסה ב' הוד השרון 4526823 טלפון: 09-7624444 שלירם ר.ל. מערכות פיננסיות בע"מ הבנים 14 שישע. www.liram.co.il

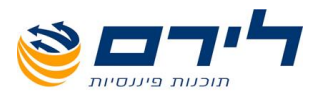

## ייבוא לקוחות

- אקסל" ⇔ "יבוא נתוני הנה"ח" ⇔ "חשבונות" ⇔ "יבוא מאקסל"
- על מנת לייבא לקוחות מקובץ אקסל יש לבחור בתפריט "ראשי">> "יבוא נתוני הנה"ח 🗹

|                                              |                        | שיווק | שוטף     | הקמה                   | ראשי       |
|----------------------------------------------|------------------------|-------|----------|------------------------|------------|
|                                              |                        |       | ניק      | בחירת ו                | 6          |
|                                              |                        |       | ы        | עסק חד                 |            |
|                                              |                        |       | ני הנה"ח | יבוא נתו               | -          |
|                                              | בונות" >> "יבוא מאקסל" | חשו"  | נבחר ב   | וסך ובו                | יפתח נ     |
|                                              |                        |       |          |                        | $\bigcirc$ |
|                                              | יבוא משנה אחרת         |       | ונות 🔌   | הנהלת חשב<br>תקופה נוכ |            |
|                                              | יבוא מעסק אחר          |       | דות 💦    | פקו                    |            |
|                                              | קידוד מעסק/תיק אחר     |       | נות 📲    | חשב                    |            |
|                                              | יבוא מאקסל             |       |          |                        |            |
| חשבונות 🗹 DOS 💿<br>סוגי תנועה SQL 🔿 Access 🔿 | עדכון מחשבשבת          |       | רות 🎇    | שי                     |            |
| DOS גרסה/ קידוד 📃                            | Heshin.dat יבוא        |       |          |                        |            |
| 4                                            |                        |       |          |                        |            |

ע יפתח מסך בחירת קובץ מהמחשב ונבחר את קובץ האקסל המכיל את רשימת הלקוחות. ☑ ☑ בסיום הפעול נקבל את האישור :

| And the R. M. C. Anna C. M. |
|-----------------------------|
| ייבוא הסתיים 🛈              |
|                             |
|                             |
| אישור 🎸                     |

. בכדי לצפות בלקוח ולערוך את פרטיו נכנס ל "שוטף" >>"ספרים" >>"חשבונות" . במסך "רשימת החשבונות" נוכל לצפות בחשבונות הקיימים.

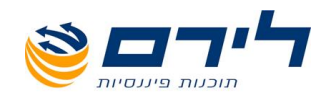

| THE OWNER OF THE OWNER OF THE OWNER OWNER OF THE OWNER OF THE OWNER OF THE OWNER OWNE OWNER OWNE OWNE OWNE OWNER OWNE OWNE OWNE OWNE OWNE OWNE OWNE OWNE | The Competition, Mark, Marco               | all the state  | ונות]     | - [רשימת חשב        | רחים 31/12/2014 | ברת הפ   |
|----------------------------------------------------------------------------------------------------|--------------------------------------------|----------------|-----------|---------------------|-----------------|----------|
|                                                                                                    | הצג תפריט <b>גירסה: הנהלת חשבונות</b>      | פענוח מסמכים ✔ | ם ניהול ( | ויווק נתונים כללייו | הקמה שוטף ש     | ראשי ו   |
| איתור 🚽 קוד מיון<br>תנועות חדש                                                                                                    | יצג 😵 חישוב 🗙 יצוא<br>ונים 🍣 יתרות 📉 לאקסל | חצוגה 😻 סינן 🕻 | מחיקת 🧕   | עדכון 🛐 🛃           | חשבון 🧾 🛐       | ] 🖯      |
|                                                                                                    |                                            |                |           |                     | לקביעת קבוצה    | גרור שדה |
|                                                                                                    | יתרה                                       | שם פרוט        | קוד מיון  | מפתח חשבון          | שם חשבון        | 1        |
|                                                                                                    |                                            |                |           |                     |                 | V 5      |
|                                                                                                    | <u>'r 654,563.70</u>                       | לקוחות         | 300       | 87                  | רובי ריבלין     |          |
|                                                                                                    | <u>0</u>                                   | לקוחות         | 300       | 99                  | שי פירון        |          |

דאבל קליק בעכבר על שורת החשבון הרצויה תפתח את חלון עריכת הלקוח, שם נוכל לערוך את 🗹 השדות הרצויים.:

|             |                  | -         | פרטי חשבון             |
|-------------|------------------|-----------|------------------------|
|             |                  |           | * - שדה חובה           |
| *           |                  | 87        | מפתח חשבון:            |
| *           | יון              | רובי ריבל | שם החשבון:             |
| פרטים אחרים | פרטים נוספים     |           | פרטים כלליים           |
|             |                  |           |                        |
| *           | לקוחות           | 300 🖂     | קוד מיון               |
| *           | ת, ט' 857        | לקוחוו 🖂  | סוג חשבון:             |
|             |                  | $\sim$    | שדה 6111:              |
|             | <u>'6 1'</u>     | 54,563.70 | יתרה:                  |
|             | פרטי לקוח        |           |                        |
| ាព          | מספר תיק מס הכנס |           | מספר תיק למע"מ         |
|             | אות - עסקה רגילה | עסקא 🖂    | סוג רשומה<br>(PCN 874) |
|             | איש קשר          |           | טלפון 1                |
|             | טלפון 2          |           | פקס                    |
|             | E-Mail           |           | עיר                    |
|             |                  |           | רחוב                   |
|             |                  |           | מיקוד                  |
|             |                  |           |                        |
|             |                  |           |                        |
|             |                  |           |                        |
|             |                  |           |                        |
|             |                  |           |                        |
|             | ביטול 🥑          | 3         | אישור<br>(F10)         |

47 סירם ר.ל. תוכנות פיננסיות בע"מ הבנים 14 כניסה ב' הוד השרון 4526823 טלפון: 09-7624444 פקס: 073-2454488 www.liram.co.il

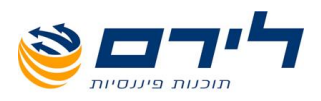

## הסכם לקוח

ניתן להגיע למסך זה בשתי דרכים:

- 1. <u>"מסמכים"⇔ "רשימת לקוחות"⇔ עמידה על רשומת הלקוח הרצויה⇔ לחיצה על עכבר ימני</u> הסכם לקוח<u>"</u> ⇔
  - <u>"מסמכים"⇔ "רשימת לקוחות"⇔ עמידה על רשומת הלקוח הרצויה⇔ בחירת מסמך קיים</u>
     <u>מסוג "הצעת מחיר/הזמנה" בפאנל מסמכים</u> לחיצה על עכבר ימני⇔ "הסכם לקוח"
    - במסך זה ניתן לצפות בכל המוצרים הקיימים ללקוח ולעדכנם 🛽 🗹
    - בסרגל הכלים העליון ניתן להוסיף מוצר/לערוך פרטי מוצר/לבטל שירות למוצר/למחוק מוצר 🗹

|                 |                |             |              |              |             | זכם לקוח         | הס |
|-----------------|----------------|-------------|--------------|--------------|-------------|------------------|----|
|                 |                |             | מחק מוצר     | 🔇 בטל מוצרים | X פרטי מוצר | הוסף מוצר 🗧      | 2  |
|                 |                |             |              |              | בוצה        | ור שדה לקביעת ק  | גר |
| תאריך סיום שרות | תאריך חידוש שר | תאריך רכישה | מספר רשיונות | מחיר שירות   | 00000       | מוצר             |    |
|                 |                |             |              |              |             |                  | ₽  |
|                 |                | 05/11/2014  | 0            | 0            | פעיל        | זר שושנים לליאור | •  |
|                 |                |             |              |              |             | 333              |    |
|                 |                |             |              |              |             |                  |    |
|                 |                |             |              |              |             |                  |    |
|                 |                |             |              |              |             |                  |    |
|                 |                |             |              |              |             |                  |    |
|                 |                |             |              |              |             |                  |    |
|                 |                |             |              |              |             |                  |    |
|                 |                |             |              |              |             |                  |    |
|                 |                |             |              |              |             |                  |    |
|                 |                |             |              |              |             |                  |    |
|                 |                |             |              |              |             |                  |    |
|                 |                |             |              |              |             |                  |    |
|                 |                |             |              |              |             |                  |    |
|                 |                |             |              |              |             |                  |    |
|                 |                |             |              |              |             |                  |    |
|                 |                |             |              |              |             |                  |    |
|                 |                |             |              |              |             |                  |    |
|                 |                |             |              |              |             |                  |    |
|                 |                |             |              |              |             | יציאה 🖨          |    |

לחיצה כפולה על רשומת המוצר תפתח את מסך פריט ללקוח שם ניתן לעדכן את תאריך רגישת 🗹 המוצר, מחיר, סטאטוס תקופת השירות ועוד.

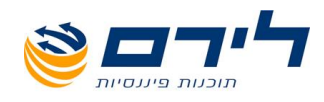

|                                                                                                    |                    |        | 2,231,930.50         | י ריבלין (87) יתרה:(    | פריט ללקוח - רובי |
|----------------------------------------------------------------------------------------------------|--------------------|--------|----------------------|-------------------------|-------------------|
|                                                                                                    |                    | مدא 🌏  |                      | צר <mark>סיגליות</mark> | הקודם מו          |
| פעיל 🖂                                                                                                    | סטטוס מוצר (       |        | תאריך חידוש שרות (   | 22/10/2014 🖂            | תאריך רכישה       |
|                                                                                                    | גרסה אחרונה 🌔      | $\sim$ | תאריך חזרה לשרות (   | 80                      | מחיר רכישה        |
|                                                                                                    | הורדה אחרונה 🤇     | . 🗸    | מטבע (               |                         | איש מכירות        |
| Image: Image: | תאריך הפסקת שרות 🌔 | 0      | ) מחיר שרות          |                         | איש טלמרקטינג     |
|                                                                                                    | סיבת הפסקת שרות 🌔  | 0)     | מחיר שרות עמדות (    | undefined 🖂             | פרויקט            |
| Image: Second second second | החלטת לקוח 🤇       | 0      | מחיר שרות פרויקט 🌔   | 0                       | כמות עמדות        |
|                                                                                                    | תקופת שירות 🤇      | 0      | הנחה כללית (         | 0                       | מחיר עמדה         |
|                                                                                                    | (                  | 0      | מחיר שרות ללא מע"מ 🌔 | 0                       | גרסה              |
|                                                                                                    | (                  | 0)     | מחיר שרות כולל מע"מ  |                         |                   |
|                                                                                                    |                    |        |                      |                         | הערות             |
|                                                                                                    |                    |        |                      |                         |                   |
|                                                                                                    |                    |        |                      |                         |                   |
|                                                                                                    |                    |        |                      | ביטול 😢                 | אישור 💛           |

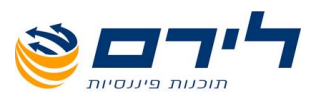

## כרטיס לקוח

"מסמכים"⇔ "רשימת לקוחות"⇔ עמידה על רשומת הלקוח הרצויה⇔ בחירת מסמך קיים מסוג "הצעת מחיר/הזמנה" בפאנל מסמכים⇔ לחיצה על עכבר ימני⇔ "כרטיס לקוח"

| 1.001.00  |          | U.       | סינון כרטיס לקו   |
|-----------|----------|----------|-------------------|
|           |          |          | בחירת לקוחות 📄    |
| 87 🔽      | עד חשבון | 87 🔽     | מחשבון            |
|           | עד תאריך | Sector 1 | מתאריך            |
|           | עד יתרה  |          | מיתרה             |
|           |          | אליים    | הצג מסמכים ניטר 📃 |
|           |          | П        | כל חשבון בדף נפ 📃 |
|           |          |          | הדפסת רשת 📃       |
| שלח דוא"ל | ביטול    |          | אישור 🎸           |

במסך זה ניתן לבחור את חשבונות הלקוחות ולהציג אותם לפי תאריכים/ יתרות. 🗹

ניתן לבחור אם מסמכים ניטראליים (כמו הצעת מחיר/הזמנה) יופיעו בדו"ח.

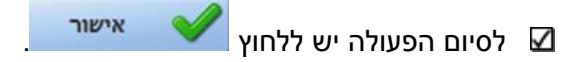

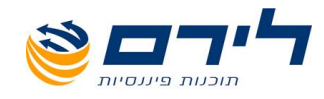

| n: 10/03/2015 | תאריך הפקו  |              |               |             | ים123  | שם העסק: חברת הפרח |
|---------------|-------------|--------------|---------------|-------------|--------|--------------------|
| 12:44:18 :    | שעת הפקה    |              |               |             |        | שנת מס: 2015       |
| 1             | דף 1 מתוך 1 |              |               |             |        | זספר תיק: 4444444  |
|               |             | חות          | כרטסת לקוו    |             |        |                    |
|               |             | 202 7        | מחשבון 87 עז  | 1           |        |                    |
|               | 10/0        | 01 עד 2015/3 | תא מ-03/2014/ | נאריך אסמכו | n      |                    |
|               |             | 1000         | יתרה מ-0 עד ( |             |        |                    |
| יתרה          | זכות        | חובה         | הערות         | סוג         | אסמכתא | תאריך              |
|               |             |              | שי פירון      | 99          |        | ברטיס לקוח         |
| 23.60         | 0           | 23.60        |               | חשבון       | 14     | 13/10/2014         |
| 0             | 23.60       | 0            |               | קבלה        | 11     | 13/10/2014         |
| 130.98        | 0           | 130.98       |               | חשבון       | 16     | 14/10/2014         |
| 0             | 130.98      | 0            |               | קבלה        | 13     | 14/10/2014         |
| 118.00        | 0           | 118.00       |               | חשבון       | 24     | 23/10/2014         |
| 0             | 118.00      | 0            |               | קבלה        | 20     | 23/10/2014         |
| (118.00)      | 118.00      | 0            |               | חשבונית מס  | 7      | 23/10/2014         |
| 118.00        | 0           | 236.00       |               | חשבון       | 25     | 23/10/2014         |
| (118.00)      | 236.00      | 0            |               | קבלה        | 23     | 26/10/2014         |
| (401.20)      | 283.20      | 0            |               | קבלה        | 27     | 05/11/2014         |
| (698.20)      | 297.00      | 0            |               | קבלה        | 31     | 20/11/2014         |
| (698.20)      | 1,206.78    | 508.58       | שי פירון      | 99          |        | סה"כ ללקוח         |
|               |             |              |               |             |        |                    |
|               |             |              | שושנהנפרח     | 201         |        | רטיס לקוח          |
| 94.40         | 0           | 94.40        |               | חשבון       | 3      | 12/10/2014         |
| 0             | 94.40       | 0            |               | קבלה        | 5      | 13/10/2014         |
| (47.20)       | 47.20       | 0            |               | חיוב זיכוי  | 1      | 23/10/2014         |
| (165.20)      | 118.00      | 0            |               | חיוב זיכוי  | 2      | 23/10/2014         |
| (283.20)      | 118.00      | 0            |               | חשבונית מס  | 8      | 23/10/2014         |
| (401.20)      | 118.00      | 0            |               | חשבונית מס  | 9      | 23/10/2014         |
| (289.20)      | 0           | 112.00       |               | חשבון       | 28     | 05/11/2014         |
| (289.20)      | 495.60      | 206.40       | שושנהנפרח     | 201         |        | סה"כ ללקוח         |
|               |             |              |               |             |        |                    |
| (987.40)      | 1,702.38    | 714.98       |               |             |        | סה"כ               |

## ביטול שיקים

#### <u>מסמכים"⇔ "רשימת לקוחות"⇔ עמידה על רשומת הלקוח הרצויה⇔ בחירת מסמך קיים מסוג"</u> "הצעת מחיר/הזמנה" בפאנל מסמכים⇔ לחיצה על עכבר ימני⇔ "ביטול שיקים"

| 1  | V       | אישור         | 8         | ביטול        |             |                |     |      |           |        |                   |
|----|---------|---------------|-----------|--------------|-------------|----------------|-----|------|-----------|--------|-------------------|
| 0  | סיבה טמ | כנית 🔘 ביט    | טול עיסקה |              |             |                |     |      |           |        |                   |
| גר | ור שדה  | ז לקביעת קבוצ | נה        |              |             |                |     |      |           |        |                   |
|    |         | סוג תשלום     | אסמכתא    | תאריך אסמכתא | 🔨 תאריך ערך | מספר שיק/אישור | בנק | סניף | חשבון     | סה"כ   | חשבונית מס מקושרת |
| ₽  | N.      |               |           |              |             |                |     |      |           |        |                   |
| •  |         | צק            | 40        | 10/03/2015   | 10/03/2015  | 33333333       | 04  | 030  | 547576484 | 236.00 | 44                |
|    |         |               |           |              |             |                |     |      |           |        |                   |

במסך זה ניתן לבטל שיקים שהתקבלו ועודכנו במסמך "קבלה".

על מנת לבטל את השיק יש:

א. לסמן את תיבת הסימון של הרשומה הרצויה.

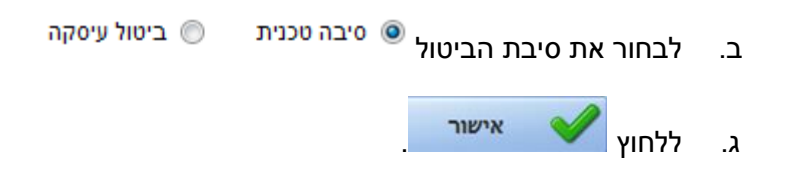

51 סירם ר.ל. תוכנות פיננסיות בע"מ הבנים 14 כניסה ב' הוד השרון 4526823 טלפון: 09-7624444 פקס: 073-2454488 <u>www.liram.co.il</u>

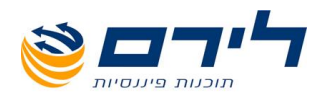

לאחר הביטול יוצר באופן אוטומטי מסמך קבלה עם סכום שלילי.

\* במידה והשיק המופיע שייך למסמך קבלה אשר לא קושר לחשבונית מס קיימת, תופיע הערה באדום בעמודת "חשבונית מס מקושרת": "שיק זה לא מחובר לחשבונית מס. במידה והופקה חשבונית מס לשיק זה, יש להפיק חשבונית מס זיכוי כמסמך רגיל"- כלומר, לגשת לחשבונית המס שהופקה ולקשר אותה לחשבונית מס זיכוי (אשר תיוצר דרך הפקת מסמך חדש) על סכום הצ'ק.

|                                                                                                    |        |       |      |     |                |                         |              | ביטול 😢 | אישור        | $\checkmark$ | •  |
|----------------------------------------------------------------------------------------------------|--------|-------|------|-----|----------------|-------------------------|--------------|---------|--------------|--------------|----|
|                                                                                                    |        |       |      |     |                |                         |              | עיסקה   | נית 🔘 ביטול  | סיבה טכ      | 0  |
|                                                                                                    |        |       |      |     |                |                         |              |         | לקביעת קבוצה | רור שדה      | 1X |
| חשבונית מס מקושרת                                                                                   | סה"כ   | חשבון | סניף | בנק | מספר שיק/אישור | ר אריך ערך <sup>⊽</sup> | תאריך אסמכתא | אסמכתא  | סוג תשלום    |              |    |
|                                                                                                    |        |       |      |     |                |                         |              |         |              | M            | 4  |
| שיק זה לא מחובר לחשבונית מס. במידה והופקה חשבונית מס לשיק זה, יש להפיק חשבונית מס זיכוי כמסמך רגיל. | 450.00 | 56565 | 001  | 06  | 78978997       | 10/03/2015              | 10/03/2015   | 36      | צק           |              | 4  |

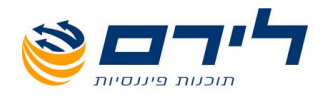

## התאמות

<u>מסמכים"⇔ "רשימת לקוחות"⇔ עמידה על רשומת הלקוח הרצויה⇔ בחירת מסמך קיים מסוג"</u> "הצעת מחיר/הזמנה" בפאנל מסמכים⇔ לחיצה על עכבר ימני⇔ "התאמות"

|             |        |      |            |              |        |                  |         |           |                          |              |            |          |            |              |        | ציאה                | • <b>I</b> ⇒ |
|-------------|--------|------|------------|--------------|--------|------------------|---------|-----------|--------------------------|--------------|------------|----------|------------|--------------|--------|---------------------|--------------|
|             |        |      |            |              |        |                  | טומטית  | סגירה אוי | בחר הכל                  | אר           | צור קי     |          |            | ہ 0          | חוב    | 78 💟                | חשבון        |
|             |        |      |            |              |        |                  | אבונות) | (כל החש   |                          |              |            |          |            | 0 1          | тог    | ליאור אשכמי         | שם חשבון     |
|             |        |      |            |              |        |                  |         |           | ג 🛐 לא מותאם - שני צדדים | יוב/זיכוי הצ | צור מסמך ר |          |            | ש 0          | הפו    | 444,586,552.12      | יתרה         |
|             | л      | זכוו |            |              |        |                  |         |           |                          |              |            | <u>ה</u> | חו         |              |        |                     | הצג פרוט 📃   |
| סכום לקישור | OCIO   | שם   | תאריך ערך  | תאריך אסמכתא | אסמכתא | סוג תעודה        | בחר     |           |                          | סכום לקישור  | OCIO       | שם       | תאריך ערך  | תאריך אסמכתא | אסמכתא | סוג תעודה           | בחר          |
|             |        |      |            |              |        |                  |         | 7         |                          |              |            |          |            |              |        |                     | V V          |
| 'r 555.00   | 555.00 |      | 10/03/2015 | 10/03/2015   | 38     | קבלה             |         |           |                          | 'n 555.00    | 555.00     |          | 10/03/2015 | 10/03/2015   | 39     | קבלה                | •            |
| 'r 94.00    | 94.00  |      | 09/03/2015 | 09/03/2015   | 13     | חשבונית מס-זיכוי |         |           |                          | 'n 118.00    | 118.00     |          | 26/10/2014 | 26/10/2014   | 24     | קבלה                |              |
| 'r 444.00   | 444.00 |      | 07/12/2014 | 07/12/2014   | 34     | קבלה             |         |           |                          | 'n 1,180.00  | 1,180.00   |          | 26/10/2014 | 26/10/2014   | 4      | חיוב לקוח בגין צק ש |              |
| 'T 24.00    | 24.00  |      | 04/12/2014 | 04/12/2014   | 12     | חשבונית מס-זיכוי |         |           |                          | 'n 118.00    | 118.00     |          | 26/10/2014 | 26/10/2014   | 3      | חיוב לקוח בגין צק ש |              |

במסך זה ניתן לבצע התאמות ליתרות מסמכים אשר טרם קושרו ביניהם. המסמכים אשר יופיעו במסך זה ניתן לבצע התאמות ליתרות מסמכים אשר טרם קושרו ביניהם. המסמכים אשר יופיעו ברשומות אלו הנם המסמכים אשר מוגדרים במודול מסמכים כמחייבים/מזכים את הלקוח. ניתן לצפות ולהגדיר מחדש איזה מסמך מחייב/ניטראלי/מזכה בעמודת "סוג" במסך "הגדרות סוגי מסמכים" (מסמכים>> הגדרות>> סוגי מסמכים).

|          | ני מסמכיב             | ມດ |
|----------|-----------------------|----|
| סוג      | DI                    | 2  |
|          |                       | ₽  |
| מזכה     | קבלה                  | •  |
| מחייב    | חשבון                 |    |
| נאיטראלי | הצעת מחיר / הזמנה     |    |
| נאיטראלי | הזמנה                 |    |
| נאיטראלי | חשבונית מס            |    |
| נאיטראלי | תעודת הסכמים          |    |
| מזכה     | חשבונית מס-זיכוי      |    |
| מזכה     | חיוב זיכוי כרטיס לקוח |    |
| נאיטראלי | הפקדה                 |    |
| מחייב    | חיוב לקוח בגין צק ש   |    |
| נאיטראלי | תעודת משלוח           |    |
| נאיטראלי | יתרת פתיחה לספר       |    |

- בשדה "חשבון" נבחר את חשבון הלקוח המבוקש.
- שדות "חובה", "זכות" ו"הפרש" יתמלאו אוטומטית לאחר בחירת הרשומות לקישור.
  - "בחר הכל"- בחירת כל הרשומות המופיעות בטבלאות
- על מנת לבצע את ההתאמה יש לסמן את הרשומה המבוקשת בחובה, לסמן את הרשומה
   אליה רוצים לקשרה בטבלת הזכות וללחוץ על <u>צורקשר</u>. לאחר יצירת ההתאמה הרשומות ייעלמו מהטבלאות.

073-2454488 לירם ר.ל. תוכנות פיננסיות בע"מ הבנים 14 כניסה ב' הוד השרון 4526823 טלפון: 09-7624444 פקס: 09-7624448 <u>www.liram.co.il</u>

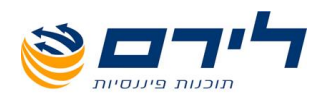

- במידה וישנה רשומה אשר אין לה התאמה/בעלת התאמה חלקית, ניתן ליצור לה מסמך חיוב/ זיכוי ע"י סימון התיבה ולחיצה על <u>צור מסמר חיוב/זיכוי</u>.
- ניתן לסמן את תיבת הסימון "הצג פירוט", שם ניתן לצפות בשורות המסמך. במידה והמסמך מכיל מספר שורות של מוצרים נוכל לבצע התאמה לפי שורה.
  - בשדה "הצג"- ניתן לבחור באפשרויות הבאות לסינון הרשומות:
- ס לא מותאם- שני צדדים- הצגת הרשומות הלא מתואמות מחולקות לטבלאות חובה וזכות.
  - לא מותאם-טבלה אחת- הצגת הרשומות הלא מתואמות בצידי החובה והזכות מוצגות
     בטבלה אחת ולא מחולקות לשתי טבלאות נפרדות.
    - ס מותאם- יציג את רשומות החובה והזכות שכבר תואמו ביניהן.

\*במידה ואנחנו מעוניינים לבטל את התאמות הלקוח נעמוד על השורה אותה נרצה לבטל, נלחץ על עכבר ימני ונבחר ב"בטל התאמה" (ניתן לבטל את כל ההתאמות ללקוח ע"י לחיצה על "בטל את כל ההתאמות").

- הכל- הצגת כל הרשומות של הלקוח (החשבון הנבחר) הכוללות גם רשומות מתואמות ס ולא מתואמות.
  - לחצן "סגירה אוטומטית"- נועד רק לבעלי הרשאות מתאימות בלבד. ללחצן זה שתי מטרות: 🗹
- היתרה יכולה להיות DX סגירה אוטומטית של כל מסמכי הלקוחות בעלי יתרה של עד. בחובה או בזכות), לכל אחת מהסגירות הנ"ל יופק באופן אוטומטי מסמך חיוב זיכוי על סכום הסגירה.
- 2. במידה וללקוח יתרה גדולה מ-X ₪ (לחובה או לזכות), המערכת תבדוק האם באיזשהו שלב קודם לכן, הייתה לו יתרת אפס, במידה וכן ונשארו מסמכים לא מתואמים עד ליתרה זו המערכת תסגור אותם אוטומטית.

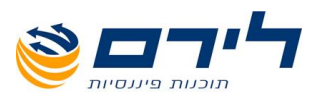

## דוח התאמות

#### "מסמכים"⇔ "רשימת לקוחות"⇔ עמידה על רשומת הלקוח הרצויה⇔ בחירת מסמך קיים מסוג "הצעת מחיר/הזמנה" בפאנל מסמכים⇔ לחיצה על עכבר ימני⇔ "דו"ח התאמות"

- ✓ דוח זה מציג את רשימת הלקוחות החייבים/זכאים (לקוחות בעלי יתרה אפס אינם מוצגים במסך זה). ניתן לצפות במסך בפרטי תאריך ההפקה ותאריך התשלום, מספר ושם לקוח, מספר אסמכתא. בנוסף ניתן לצפות בפרטי המכירה של הלקוח: קוד ותיאור המוצר שנמכר, הכמות שנמכרה, המחיר שהוצע לו עם/בלי מע"מ ולאחר הנחה ולבסוף מהי יתרת הלקוח (יתרה חיובית-הלקוח חייב, יתרה שלילית (מופעה בסוגריים) יש לזכות את הלקוח).
  - באמצעות פילטר "הצג" ניתן לסנן את הרשימה לפי:
  - הכל- לקוחות מותאמים ולא מותאמים
- ס לקוחות מותאמים בלבד- לקוח שסך כל עמודת "סכום להתאמה" של השורות בהן הוא מופיע שווה לסך היתרה שלו במודול מסמכים. מדובר בלקוחות אשר המסמכים הקיימים להם תואמים את היתרה.

בדוגמא הבאה ניתן לראות כי סך עמודת "סכום להתאמה" של הלקוח תואם לסך היתרה:

|           |                |         |        |      |                |      |             |          |        |           | ת מותאמים ברבו | הצג         | יציאה 😝             |
|-----------|----------------|---------|--------|------|----------------|------|-------------|----------|--------|-----------|----------------|-------------|---------------------|
|           |                |         |        |      |                |      |             |          |        |           |                | וצה         | גרור שדה לקביעת קבו |
| יתרת לקוח | סה"כ כולל מע"מ | התאמה   | סכום ל | הנחה | סה"כ לפני מע"מ | כמות | תאור מוצר   | קוד מוצר | אסמכתא | שם לקוח   | קוד לקוח       | תאריך תשלום | תאריך הפקה          |
|           |                |         |        |      |                |      |             |          |        |           |                |             | 4                   |
| 295.00    | 118.00         | - ( · · | 18.00  | 0    | 100.00         | 1    | מוצר 1      | 7        | 43     | שושנהנפרח | 201            | 4/7/2015    | 4/7/2015 🖣          |
| 295.00    | 177.00         | 1       | 77.00  | 0    | 150.00         | 1    | מוצר לדוגמא | 120      | 44     | שושנהנפרח | 201            | 4/7/2015    | 4/7/2015            |

לקוחות לא מותאמים- מדובר בלקוח אשר לו הפרשים קיימים בין סך כל עמודת
 "סכום להתאמה" של השורות בהן הוא מופיע לסך היתרה שלו במודול מסמכים. יש
 לבדוק במקרה זה האם חסר ללקוח מסמך מסוים שצריך להפיק או להפיק לו מסמך
 חיוב זיכוי על ההפרש.

בדוגמא הבאה ניתן לראות כי קיים הפרש בין סך עמודת "סכום להתאמה" לסך היתרה של הלקוח:

|           |                |             |      |                |      |           |          |        |           | קוחות מותאמים | הצג         | יציאה 🖨            |
|-----------|----------------|-------------|------|----------------|------|-----------|----------|--------|-----------|---------------|-------------|--------------------|
|           |                |             |      |                |      |           |          |        |           |               | וצה         | גרור שדה לקביעת קב |
| יתרת לקוח | סה"כ כולל מע"מ | סכום להתאמה | הנחה | סה"כ לפני מע"מ | כמות | תאור מוצר | קוד מוצר | אסמכתא | שם לקוח 🧧 | קוד לקוח      | תאריך תשלום | תאריך הפקה         |
|           |                |             |      |                |      |           |          |        | [1]       |               |             | ₽                  |
| (2.00)    | 118.00         | 118.00      | 0    | 100.00         | 1    | מוצר 1    | 7        | 37     | ורד פרח   | 200           | 4/7/2015    | 4/7/2015           |
| (2.00)    | 118.00         | 118.00      | 0    | 100.00         | 1    | מוצר 1    | 7        | 38     | ורד פרח   | 200           | 4/7/2015    | 4/7/2015           |

למעבר ממסך זה למסך "התאמות " יש לעמוד על שורת הלקוח הרצויה, ללחוץ על עכבר ימני 🗹 ולבחור ב"הצג התאמות". ניתן לעמוד על שורת הלקוח

55

073-2454488 (סיס ב' הוד השרון 4526823 טלפון: 09-7624444 פקס: 14 לירם ר.ל. תוכנות פיננסיות בע"מ הבנים 14 נניסה ב' הוד השרון 09-7624444 (www.liram.co.il

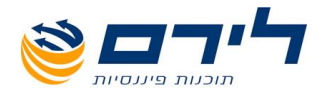

## עיצוב תעודות

56 073-2454488 סלפון: 09-7624444 ניסה ב' הוד השרון 126823 טלפון: 09-7624444 עלירם ר.ל. תוכנות פיננסיות בע"מ הבנים 14 <u>www.liram.co.il</u>

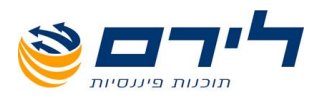

### עיצוב תעודות

#### מסמכים" 🗢 "עריכת מסמך"⇔ בחירת המסמך הרצוי לעריכה"

- לכל סוג מסמך הרכב משלו. 🗹
- בדוגמא מטה ניתן לראות דוגמא לעריכת מסמך של חשבונית מס המורכב מ-4 חלקים: 🗹
  - 1. סרגל כלים עליון
  - 2. לוגו- המציין את שם החברה
    - 3. פרטי העסק ופרטי הלקוח
  - 4. תיאור המסמך-פרטי המכירה

| בחירת תבנית: 💟 ברירת מחדל | לוגו שמור פ     | גו טען י                  | הוסף לו | הצג דו"ח       | הבא ברירת<br>מחדל       | יציאה         | l⇒             | 1 |
|---------------------------|-----------------|---------------------------|---------|----------------|-------------------------|---------------|----------------|---|
|                           |                 |                           |         |                |                         | ונה>          | > תמ           | 2 |
|                           |                 |                           |         |                |                         |               |                |   |
|                           | תאריך אסמכתא    | תאריך אסמכתא<br>תאריד ערד |         |                | לקוח (מפתח חשבון)<br>ית | שם י          | לכבוד<br>כתורת | 3 |
|                           | עוסק מורשה      | עוסק מורשה                |         |                | 21-                     | עיר           | 12015          |   |
|                           |                 |                           |         |                | ד<br>קשר                | מיקו<br>- איש | איש קשו        |   |
|                           |                 |                           |         |                | ,                       |               |                |   |
|                           |                 |                           |         |                |                         |               |                | 4 |
|                           | מקור/העתק       |                           |         | וג מסמך אסמכתא | סו                      |               |                |   |
|                           | עלות לפני מעיימ | מחיר ליחידה               | כמות    |                | תאור מוצר               | מוצר          | מספר           |   |
|                           | עלות לפני מעיימ | מחיר ליחידה               | כמות    |                | תאור מוצר               | מוצר          | מספר           |   |
| 2                         | סה״כ לפני מע״מ  | סה״כ לפני מע״מ            |         |                |                         |               |                |   |
|                           | הנחה            | הנחה                      |         |                |                         |               |                |   |
|                           | מע״מ            | מע״מ אחוז                 |         |                |                         |               |                |   |
| <u>در</u>                 | סה״כ אחרי מע״   | סה״כ אחרי מע״מ            |         |                |                         |               |                |   |
|                           |                 |                           |         |                |                         | מלל חופשי     | - הערות        |   |
|                           |                 |                           |         |                |                         | לקוח          | הערות לי       |   |
| -                         | חתימה_          |                           |         |                |                         |               |                |   |

#### לחצני פעולה

- יציאה"-חזרה למסך קודם 🛛
- הבא ברירת מחדל"- ביטול השינויים שבוצעו וחזרה לתצוגת המסמך שהוגדרה מראש במערכת. 🗹
  - הצג דו"ח"- תצוגת המסמך הסופית כפי שנראה לפני הדפסה: 🗹

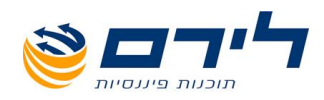

|                 |                     |                   |        | חברת הפרחים       |
|-----------------|---------------------|-------------------|--------|-------------------|
|                 |                     |                   |        | חברת הפרחים       |
|                 |                     | 444               | 4444   | עוסק מורשה (ח.פ)  |
|                 |                     |                   |        | כתובתעירמיקוד     |
|                 |                     | ן לקוח            | טלפון  | טל:               |
|                 |                     | Haprahchim@gmail. | .com   | מייל              |
| העתק            | מקור/               |                   |        |                   |
| <sub>ז</sub> וח | לכבוד <b>שם לי</b>  | זכתא              | סי אסנ | חשבונית מס קבלה מ |
| : לקוח          | כתובת               |                   |        |                   |
| ערד             | תאריך <b>תארי</b> ך |                   |        |                   |
| עלות לפני מע״מ  | מחיר ליחידה         | תאור מוצר         | מוצר   | כמות              |
| 20              | 20                  | זר שושנים         | שושנים | 1                 |
|                 |                     |                   |        |                   |
| 20              | סהייכ לפני מעיימ    |                   |        |                   |
| 0               | הנחה                |                   |        |                   |
| 3.60            | מועיימ %            |                   |        |                   |
| 23.60           | סהייכ אחרי מעיימ    |                   |        |                   |
|                 |                     |                   |        |                   |
|                 |                     |                   |        |                   |
| חתימה           |                     |                   |        |                   |

הוסף לוגו"- לחיצה על לחצן תציג שתי אפשרויות: הוספת לוגו עליון (כמצוין בתמונה מעלה) או 🗹 הוספת לוגו תחתון אשר יוצג בתחתית המסמך.

הגדרת תמונה ללוגו: במידה ואנו מעוניינים להעלות תמונה שתשמש כלוגו יש לעמוד על הלוגו שהוספנו>> ללחוץ על עכבר ימני>> לבחור בהגדרת תמונה (לאחר פעולה זו יפתח חלון)>> ללחוץ על עכבר ימני>> ולבחור באפשרות של הוספת תמונה.

טען לוגו"- ניתן לטעון לוגו עליון/תחתון ממסמך אחר: 🛛 🛛

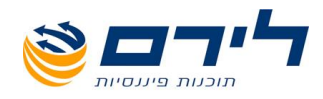

|         | לבחור סוג מסמך         | נא         |
|---------|------------------------|------------|
|         | קבלה                   | 0          |
|         | חשבון                  | $\bigcirc$ |
|         | הצעת מחיר / הזמנה      | ٢          |
|         | הזמנה                  | ۲          |
|         | חשבונית מס             | ٢          |
|         | תערדת הסכמים           | $\bigcirc$ |
|         | חשבונית מס-זיכוי       | $\bigcirc$ |
|         | חיוב זיכוי כרטיס לקוח  | ٢          |
|         | הפקדה                  | ٢          |
|         | חיוב לקוח בגין צק שחזר | $\bigcirc$ |
|         | תערדת משלוח            | ٢          |
|         | יתרת פתיחה לספר קופה   | ٢          |
|         | חשבונית מס קבלה        | ٢          |
| ביטול 😢 | אישור 🧹                |            |

שמור כתבנית חדשה"- לחיצה על לחצן זה תפתח את החלון הבא: 🛛 🗹

| נא לקלוט שם תבנית        |
|--------------------------|
|                          |
| דוגמא למרומר חשרווים מרו |
|                          |
| 🔇 אישור                  |
|                          |

ניתן שם לתבנית שיצרנו ונלחץ על "שמור".

לאחר שניתן שם לתבנית נוכל לבחור אותה מתוך שדה "בחירת תבנית":

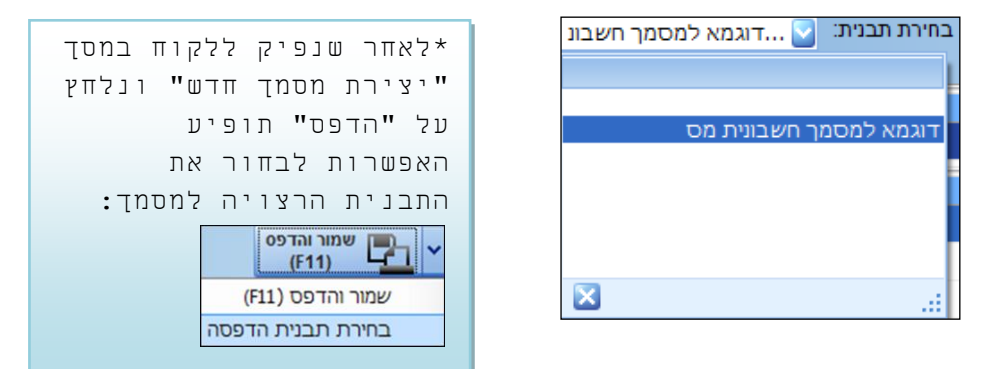

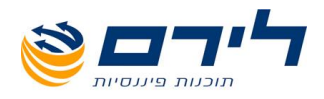

#### עריכת שדה

- עוסק מורשה (ח.פ) אישור (געוסק מורשה (ח.פ) אישור (געוסק ביטול)
- על מנת להזין את תוכן השדה נלחץ דאבל קליק על השדה הרצוי ויפתח שדה העריכה אשר בו ניתן להזין את הטקסט הרצוי:

✓ במידה ואנו מעוניינים שהמידע בשדה יילקח אוטומטית מנתוני המערכת כמו ה-ח.פ של העסק, שם הלקוח וכן הלאה: נעמוד על מסך עריכת הטקסט הנ"ל ונלחץ על הקליק הימני בעכבר, יפתחו לנו אפשרויות אשר הוגדרו מראש במערכת. במידה ונרצה באפשרויות נוספות נסמן את "הוסף שדה" כבתמונה מטה ונבחר באחת הקטגוריות כללי/מסמך:

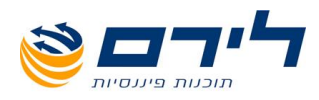

| שדה               | קטגוריה   | שדה                   | קטגוריה                |
|-------------------|-----------|-----------------------|------------------------|
| מפתח חשבון        | כללי      | שם חברה               | כללי                   |
| סוג מסמך          | מסמך      | 9.n.                  | מסמך                   |
| מקור/העתק         |           | שנת מס                |                        |
| שם לקוח           |           | שנת מס קודמת          |                        |
| אסמכתא            |           | שם עובד               |                        |
| תאריך אסמכתא      |           | מספר דף               |                        |
| תאריך ערך         |           | כמות דפים             |                        |
| עוסק מורשה        |           | שם משרד               |                        |
| כתובת             |           | עיר                   |                        |
| עיר               |           | תאריך הדפסה           |                        |
| מיקוד             |           |                       |                        |
| איש קשר           |           |                       |                        |
| סה"כ לפני מע"מ    |           |                       |                        |
| הנחה              |           |                       |                        |
| אחוז              |           |                       |                        |
| מע"מ              |           |                       |                        |
| סה"כ אחרי מע"מ    |           |                       |                        |
| הערות             |           |                       |                        |
| הערות ללקוח       |           |                       |                        |
| סה"כ אחרי הנחה    |           |                       |                        |
| הערות - מלל חופשי |           |                       |                        |
|                   |           |                       |                        |
|                   |           |                       |                        |
|                   |           |                       |                        |
| ביטול             | 😢 אישור 🧹 | ביטול                 | 😢 אישור 🧹              |
|                   | אישור 💜   | ת הטקסט הרצוי נלחץ עי | לאחר שסיימנו להזין א 🗹 |
|                   |           | נל 🔇 ביטול            | לביטול הפעולה נלחץ ע 🗹 |

#### עיצוב תא

על מנת לעצב תא מסוים מבחינת גופן, צבע מסגרת וכן הלאה נלחץ קליק ימני על השדה הרצוי. יפתחו בפנינו האפשרויות הבאות:

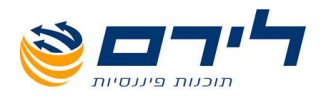

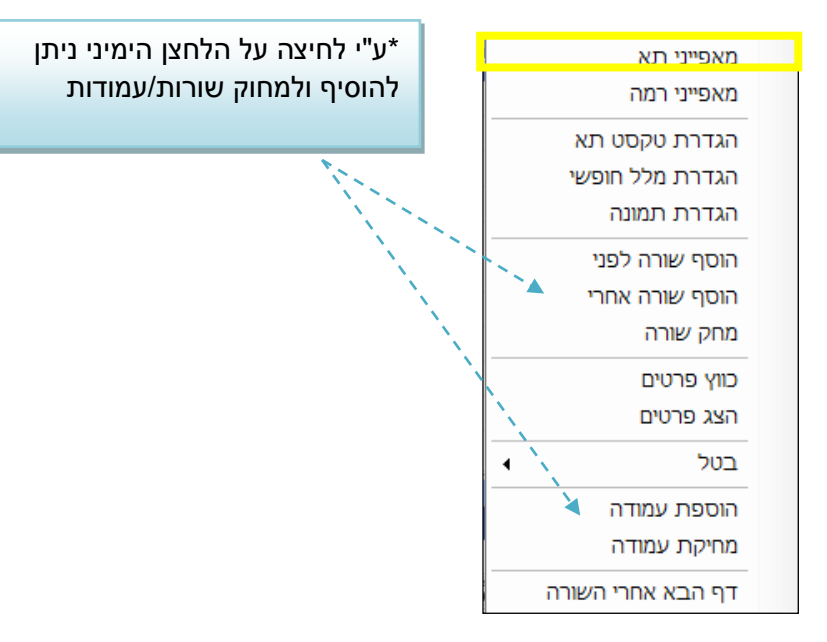

לחיצה על "מאפייני תא" תפתח את חלון ובו נוכל לבחור את סוג הגופן, גודל הגופן, צבע הגופן, 🗹 צבע השדה, מאפייני גופן נוספים ועיצוב גבולות התא.

| וודל פונט   יודל פונט   יודל פונט                                                                                                    |                        | ים                             | מאפיינ       |                  |   |
|----------------------------------------------------------------------------------------------------|------------------------|--------------------------------|--------------|------------------|---|
| וודל פונט עובים ווידל פונט בזיה לביבים ווידל פונט בזיה ביבים ווידל פונט בזיה ביבים בינים בינים בינים בינים בינים בינים ווידל פונט בזיה בינים בינים ווידלים בינים בינים ווידלים בינים ביניים בינים בינים בינים בינים בינים בינים בינים בינים בינים בינים בינים בינים בינים ביניים בינים בינים בינים ביניים ביניים ביניים ביניים ביניים ביניי |                        |                                |              |                  |   |
| 12 אודל פונט          12       אבע         255, 255, 255       אבע         20, 0, 128       אבע רקע         1       מספר תורים         Bold       Italic         Underline       Center text         Center text       Center text         0       חפעל על מספרי השוואה         1       הפעל על מספרי השוואה         1       Solid         2       הפעל על מספרי השוואה         1       הפעל על מספרי השוואה         1       הפעל על מספרי השוואה         1       הפעל על מספרי השוואה         1       הפעל על מספרי השוואה         1       הפעל על מספרי מספרי השוואה         1       אואואה         1       אואואה <th></th> <th>David 🗸 ບາ</th> <th>שם פו</th> <th></th> <th></th>                                                                                                    |                        | David 🗸 ບາ                     | שם פו        |                  |   |
| <ul> <li>255, 255, 255</li> <li>ענע רקע</li> <li>ענע רקע</li> <li>עספר תורים</li> <li>Bold ♥</li> <li>talic</li> <li>Underline</li> <li>Center text</li> <li>Center text</li> <li>חפעל על מספרי השוואה</li> <li>Solid</li> <li>י</li> </ul>                                                                                                    |                        | 12 פרנט                        | גודל         |                  |   |
| <ul> <li>■ 0, 0, 128</li> <li>■ 222</li> <li>■ 1</li> <li>□ 1</li> <li>□ 1</li> <li>□ 0</li> <li>□ 0</li> <l< td=""><td>255, 255, 255</td><td><math>\checkmark</math></td><td>צבע</td><td></td><td></td></l<></ul>                                                                                                    | 255, 255, 255          | $\checkmark$                   | צבע          |                  |   |
| 1 מספר תורים<br>Bold ש<br>Italic   <br>Underline   <br>Center text   <br>הפעל על מספרי השוראה<br>Row height<br>Bottom    Top    Right    Left    Borders<br>Solid ש<br>תצוגה:<br>תצוגה:                                                                                                    | 0, 0, 128              | קע 🗸                           | צבעו         |                  |   |
| Bold ער<br>talic בי<br>Underine כפער ער מספרי השוואה<br>Center text בי<br>הפער ער מספרי השוואה<br>Row height<br>Bottom Top Right Left בופור וואסי<br>Solid ער<br>הצוגה:<br>חצוגה                                                                                                    |                        | תורים 1                        | מספר         |                  |   |
| talic □<br>Underline □<br>Center text □<br>הפעל על מספרי השוואה<br>Row height<br>Bottom □ Top □ Right □ Left □ :Borders<br>Solid<br>תצוגה:<br>תצוגה:                                                                                                    |                        | Во                             | d 🔽          |                  |   |
| Underline<br>Center text<br>הפעל על מספרי השוואה<br>Row height<br>Bottom Top Right Left Borders<br>Solid עונגה:<br>חצוגה:<br>חצוגה:                                                                                                    |                        | Ital                           | c 🔲          |                  |   |
| Center text<br>הפעל על מספרי השוואה<br>Row height<br>Bottom Top Right Left Borders<br>Solid אוברגה:<br>תצוגה:<br>תצוגה:                                                                                                    |                        | Underlin                       | e            |                  |   |
| Row height בז אישור ביטול ביטול ביטול ביטול ביטול ביטול ביטול ביטול ביטול ביטול ביטול ביטול ביטול ביטול                                                                                                    | וונעה                  | Centerte<br>פוול וול מתפרג הוו | d 📃          |                  |   |
| Bottom Top Right Left :Borders<br>Solid יש<br>ועצוגה:<br>חצוגה:                                                                                                    |                        | -Row                           | height       |                  |   |
| Bottom Top Right Left :Borders<br>Solid ש<br>ועצוגה:<br>חצוגה                                                                                                    |                        |                                | loight       |                  |   |
| תצוגה:<br>אישור 🏹 ביטול                                                                                                    | Bottom Top Right Solid | ] Left 🔲 :B                    |              |                  |   |
| אישור 🧭 ביטול                                                                                                    |                        |                                | :תצרגה       |                  |   |
|                                                                                                    | ביטול 🔇                | אישור                          | $\checkmark$ |                  |   |
|                                                                                                    | •                      |                                |              |                  |   |
|                                                                                                    |                        | ביטול                          | אן על [      | ביטול הפעולה נז' | 7 |
| לביטול הפעולה נלחץ על 😢 ביטול                                                                                                    | 62                     |                                |              |                  |   |
| לביטול הפעולה נלחץ על 🧭 ביטול                                                                                                    |                        |                                |              |                  |   |

073-2454488 סלפון: 09-7624444 לירם ר.ל. תוכנות פיננסיות בע"מ הבנים 14 כניסה ב' הוד השרון 4526823 טלפון: 09-7624444 שעימ הבנים 14 <u>www.liram.co.il</u>

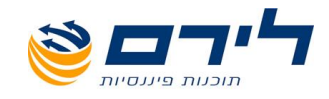

# www.liram.co.il תודה שבחרתם לירם!

63 סירם ר.ל. תוכנות פיננסיות בע"מ הבנים 14 כניסה ב' הוד השרון 4526823 טלפון: 09-7624444 פקס: 073-2454488 www.liram.co.il